# MANUEL DU LOGICIEL

CTS700 TOUCH BY NILAN

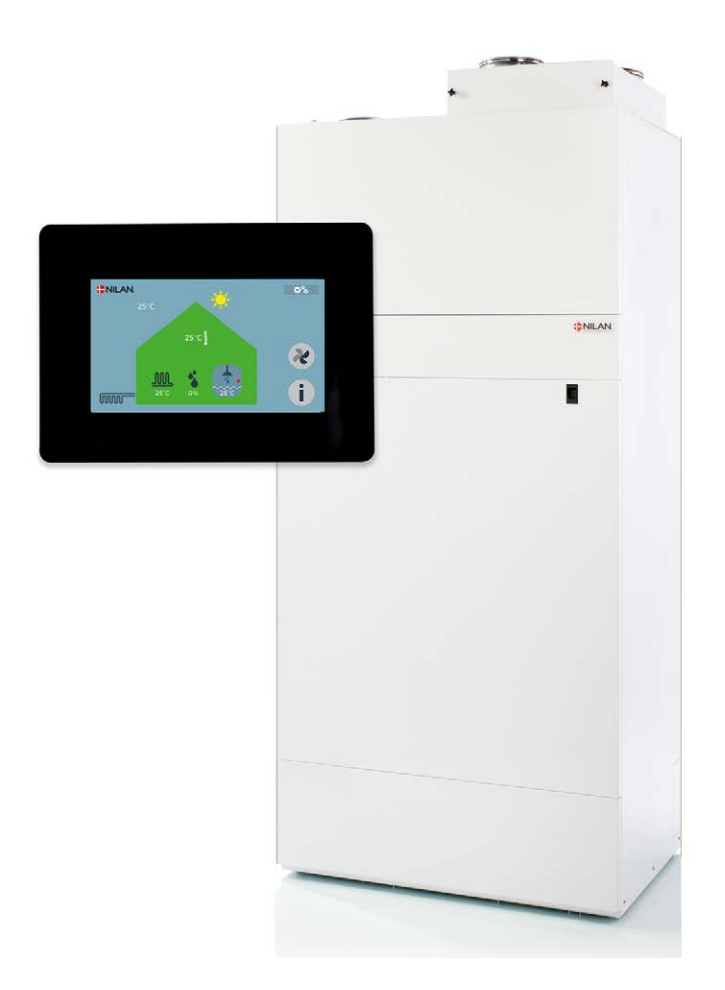

# Compact P / Compact P Polar GEO (Francais)

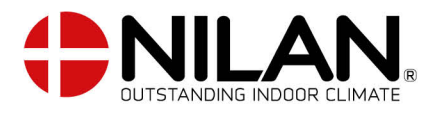

Version 2.40 - 16.07.2019

# TABLE DES MATIÈRES

### Installation

| Réglages             | 4 |
|----------------------|---|
| Ventilation          | 4 |
| Eau chaude sanitaire | 4 |
| Chauffage central    | 5 |
| -                    |   |

### Logiciel

| Fonctions du panneau de commande                                                            | 6        |
|---------------------------------------------------------------------------------------------|----------|
| Éléments de la page d'accueil                                                               |          |
| Page d'accueil des options de réglage                                                       | 7        |
| Information                                                                                 |          |
| Avertissements et alarmes                                                                   |          |
| Aperçu du menu «Paramètres»                                                                 |          |
| Droits d'utilisateur et d'installateur<br>Décesses illes les sesses à les de llisetelleteur |          |
| Deverrouillez les parametres de l'Installateur                                              |          |
| Demarrage                                                                                   |          |
| Réglage de la langue                                                                        |          |
| Réglage de la date et de l'heure                                                            |          |
| Allumage du système                                                                         | 14       |
| Ventilation                                                                                 |          |
| Paramétrage des filtres                                                                     |          |
| Mode de fonctionnement                                                                      |          |
| Parametrage du niveau de ventilation                                                        |          |
| Lontroleur o numioite<br>Decemètres de seferierement estif                                  |          |
| Parallelles de l'all'all'ISSement actificance basso                                         | 41       |
| Péquipting de la concentration de CO2                                                       |          |
| Ratterie de chauffe                                                                         |          |
| Réolaces de la temnérature                                                                  | 25       |
| Relevé des températures                                                                     | 27       |
| Protection contre le gel ou dégivrage                                                       | 28       |
| Fau chaude capitaire                                                                        | SE       |
| Balloo d'eau chaude                                                                         | ٦C<br>۲S |
| Enortion veille ECS eau chaude sanitaire                                                    | 32       |
| Réglages ECS de la oroduction d'eau chaude sanitaire                                        | 33       |
| Protection anti-légionellose ECS                                                            |          |
| Réglages du compresseur ECS                                                                 |          |
| Relevé des températures de l'eau chaude sanitaire ECS                                       |          |
| Réglages du SHW (ballon de préchauffage)                                                    |          |
| Le SHW (ballon de préchauffage) relève les températures                                     |          |
| Réglage ECS (supplément)                                                                    |          |
| Chauffage central                                                                           |          |
| Fonctions de veille                                                                         |          |
| Rafraîchissement et chauffage simultanément                                                 |          |
| Régulation de la température                                                                |          |
| Compensation météorologique                                                                 |          |
| Production d'eau chaude sanitaire                                                           |          |
| Rafraîchissement avec GEO                                                                   |          |
| Reglages de compresseur                                                                     |          |
| Réglages généraux                                                                           |          |
| Réglages d'affichage                                                                        |          |
| Programme hebdomadaire                                                                      |          |
| Smart Grid                                                                                  |          |
|                                                                                             |          |
|                                                                                             | 51<br>دع |
|                                                                                             |          |
|                                                                                             |          |
| Journal des evenements                                                                      |          |

### Compact P / Compact P Polar GEO (Francais) BY NILAN

| Lire les données ventilation et eau chaude sanitaire                |  |
|---------------------------------------------------------------------|--|
| Relever les données de la pompe à chaleur pour le chauffage central |  |
| Sécurité électrique                                                 |  |
| Arrêt d'urgence de la ventilation                                   |  |
|                                                                     |  |

#### Listes d'alarmes

| Compact P                                           |  |
|-----------------------------------------------------|--|
| Liste d'alarmes ventilation et eau chaude sanitaire |  |
| Pompe à chaleur GEO                                 |  |
| Liste d'alarme chauffage central                    |  |

# Installation

# Réglages

### Ventilation

#### Comment régler la ventilation

Cette liste a pour but d'aider l'installateur à effectuer les installations qui sont nécessaires en consultation avec l'utilisateur ou le maître d'ouvrage.

| Fonction                                                                       |         | Réglages          |
|--------------------------------------------------------------------------------|---------|-------------------|
| Réglage pour la période de remplacement du filtre "air extérieur"              |         | Jours :           |
| Réglage pour la période de remplacement du filtre "air évacué"                 |         | Jours :           |
| Quel étage est réglé sur la ventilation de base                                |         | Étage :           |
| Une faible ventilation est-elle souhaitée à basse température extérieure ?     | oui/non | Étage :<br>à °C : |
| Une faible ventilation est-elle souhaitée en cas de faible humidité de l'air ? | oui/non | Étage :           |
| Une forte ventilation est-elle souhaitée en cas de forte humidité de l'air?    | oui/non | Étage :           |
| Temps maximum réglé, forte humidité de l'air                                   |         | Min.:             |
| Quelle est la température ambiante souhaitée                                   |         | °C :              |
| Capteur pour le réglage de la température ambiante                             |         | T3/TExt           |
| Une forte ventilation est-elle souhaitée en mode de rafraîchissement ?         | oui/non | Étage :           |
| La hotte d'aspiration est-elle raccordée à la ventilation ?                    | oui/non | Étage :           |
| La batterie de préchauffage doit-elle être activée (version Polar) ?           | oui/non |                   |

### Eau chaude sanitaire

#### Comment régler l'eau chaude sanitaire?

Cette liste est une aide destinée à l'installateur sur les paramètres à configurer, en concertation avec l'utilisateur ou le maître d'ouvrage.

| Fonction                                                                     |                | Réglages |
|------------------------------------------------------------------------------|----------------|----------|
| Quelle est la température souhaitée pour l'eau chaude ?                      |                | °C:      |
| Le chauffage d'appoint électrique doit-il être raccordé ?                    | oui/non        |          |
| À quelle température le chauffage d'appoint électrique doit-il être activé ? |                | °C:      |
| La protection contre le gel doit-elle être activée ?                         | oui/non        |          |
| Température maximale de l'eau chaude (pour une utilisation en cas de         |                | °C :     |
| refroidissement)                                                             |                |          |
| Le système doit-il activer la protection anti-légionellose automatique ?     | oui/non        |          |
| Quel jour la protection anti-légionellose doit-elle avoir lieu ?             | hebdomadaireme | Jour :   |
|                                                                              | nt/            |          |
|                                                                              | mensuellement  |          |
| À quelle heure la protection anti-légionellose doit-elle avoir lieu ?        |                | Heure :  |

### Chauffage central

#### Comment paramétrer le chauffage central

Cette liste est une aide destinée à l'installateur sur les paramètres à configurer, en concertation avec l'utilisateur ou le maître d'ouvrage.

| Fonction                                                                 |         | Réglages |
|--------------------------------------------------------------------------|---------|----------|
| Souhaitez-vous avoir la possibilité d'activer le rafraîchissement et le  | oui/non |          |
| chauffage simultanément ?                                                |         |          |
| Quelle est la température d'entrée souhaitée ?                           |         | °C:      |
| Souhaitez-vous l'activation du chauffage d'appoint électrique pour le    | oui/non |          |
| chauffage des locaux ?                                                   |         |          |
| Quelle est la température d'entrée maximale ?                            |         | °C:      |
| Souhaitez-vous une compensation météo au lieu d'une température d'entrée | oui/non |          |
| fixe ?                                                                   |         |          |
| Souhaitez-vous une production d'eau chaude par le biais de la pompe de   | oui/non | ECS/SHW  |
| chaleur pour le chauffage central ?                                      |         |          |

Réglages du ballon de préchauffage SHW d'eau chaude sanitaire, si un tel ballon est raccordé.

| Fonction                                                                     |                | Réglages |
|------------------------------------------------------------------------------|----------------|----------|
| Quelle est la température souhaitée pour l'eau chaude préchauffée ?          |                | °C:      |
| Le chauffage d'appoint électrique doit-il être raccordé ?                    | oui/non        |          |
| À quelle température le chauffage d'appoint électrique doit-il être activé ? |                | °C:      |
| Le système doit-il activer la protection anti-légionellose automatique ?     | oui/non        |          |
| Quel jour la protection anti-légionellose doit-elle avoir lieu ?             | hebdomadaireme | Jour :   |
|                                                                              | nt/            |          |
|                                                                              | mensuellement  |          |
| À quelle heure la protection anti-légionellose doit-elle avoir lieu ?        |                | Heure :  |

# Logiciel

## Fonctions du panneau de commande

### Éléments de la page d'accueil

La page d'accueil de l'écran tactile présente diverses possibilités de réglage et informations dont un utilisateur a le plus souvent besoin.

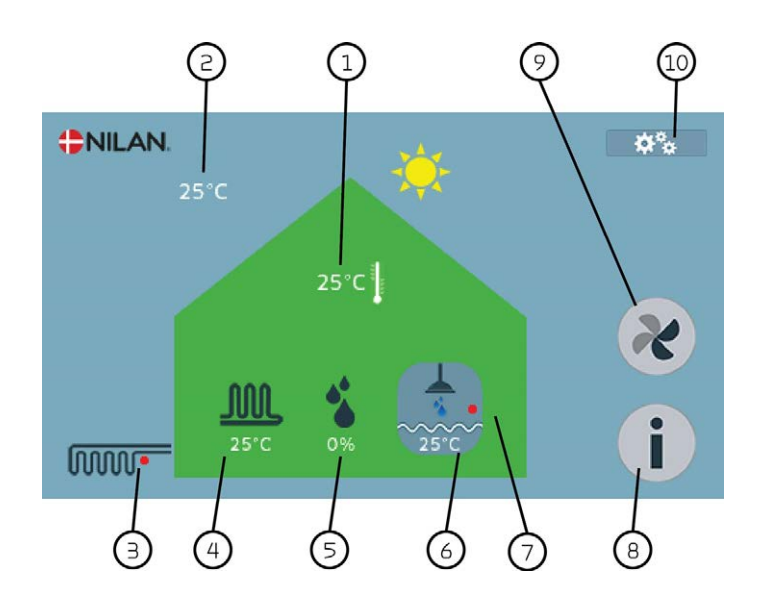

- 1. Indique la température ambiante actuelle dans la maison, mesurée via l'air extrait ou via la sonde de température externe.
- 2. Indique la température extérieure actuelle mesurée dans la prise d'air extérieur.
- 3. Indique si le chauffage d'appoint électrique dans la pompe à chaleur est activé.
- 4. Indique la température d'entrée actuelle dans le chauffage par le sol. Fonctionne en fonction de la température extérieure un décalage pour la courbe s'affiche.
- 5. Indique l'humidité de l'air actuelle mesurée dans le logement.
- 6. Indique la température actuelle de l'eau chaude.
- 7. Indique si le chauffage d'appoint électrique du réservoir d'eau chaude est actif.
- 8. Bouton d'information. Une pression sur ce bouton permet de voir l'état de fonctionnement actuel du système.
- 9. Niveau de ventilation. Le nombre de pales de ventilateur foncées indique le niveau de ventilation souhaité.
- 10. Accès au menu des paramètres, où plusieurs options de paramètres sont disponibles.

Si le système est équipé d'une sonde de CO <sub>2</sub>, le niveau de CO <sub>2</sub> apparaîtra lui aussi sur la page d'accueil, et si un panneau solaire est installé, la température sera également affichée sur le panneau :

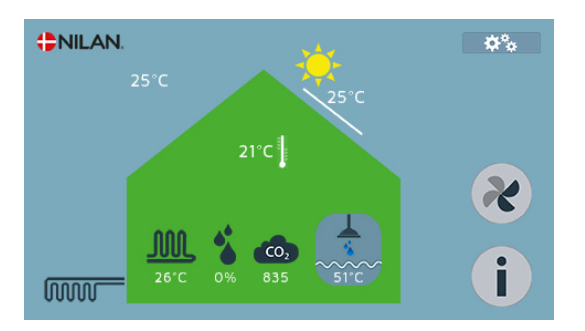

### Page d'accueil des options de réglage

Les options de réglage dont l'utilisateur a besoin au quotidien pour toute modification peuvent toutes être réglées sur la page d'accueil du panneau.

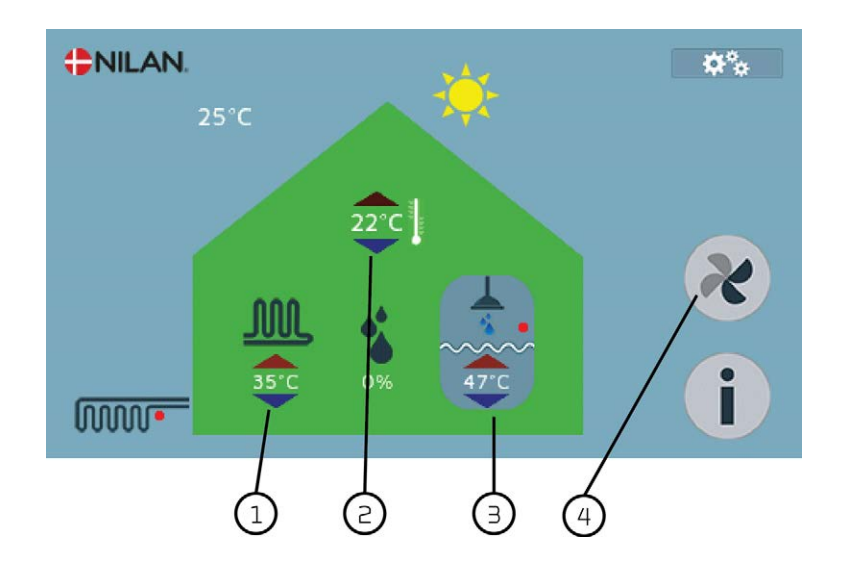

- En appuyant sur la température d'entrée actuelle du chauffage par le sol, on affiche la température d'entrée maximale souhaitée. La température d'entrée souhaitée peut être modifiée en appuyant sur la flèche rouge ou la flèche bleue. Si le système fonctionne selon une compensation de la température extérieure, un décalage est modifié pour la courbe réglée.
- En appuyant sur la température ambiante actuelle, on affiche la température ambiante souhaitée. La température ambiante souhaitée peut être modifiée en appuyant sur la flèche rouge ou la flèche bleue.
- 3. En appuyant sur la température d'eau chaude actuelle, on affiche la température souhaitée de l'eau chaude sanitaire. La température souhaitée pour l'eau chaude sanitaire peut être modifiée en appuyant sur la flèche rouge ou la flèche bleue.
- 4. Le nombre de pales du ventilateur foncées indique le niveau de ventilation auquel le système doit fonctionner. Il y a quatre niveaux au total, et la pression de ventilateur peut être modifiée en appuyant sur l'icône.

Si le dispositif est désactivé, une barre rouge apparaît sur les fonctions qui peuvent s'éteindre.

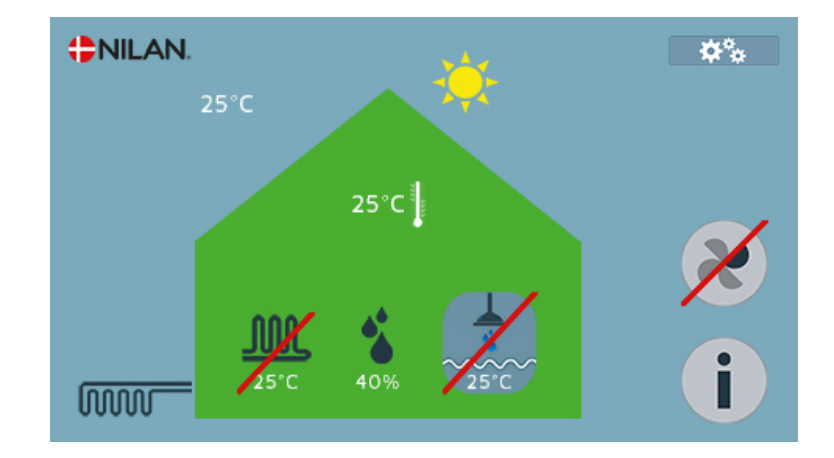

### Information

En appuyant sur le bouton d'information, on obtient un aperçu du fonctionnement actuel du dispositif.

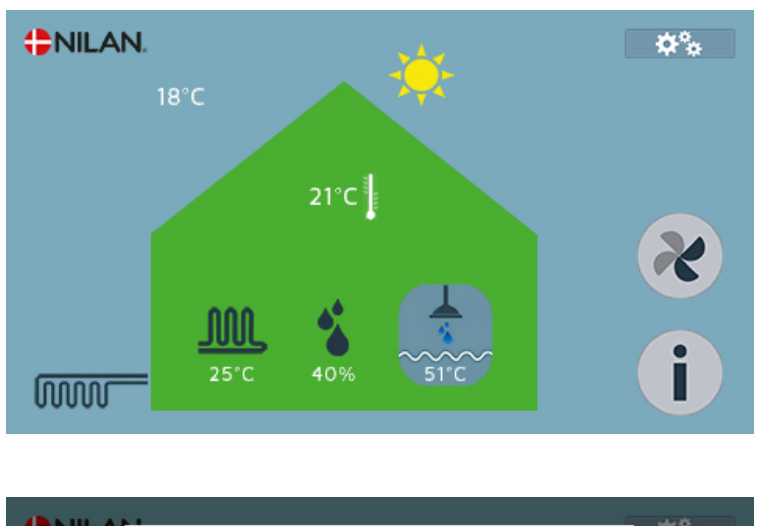

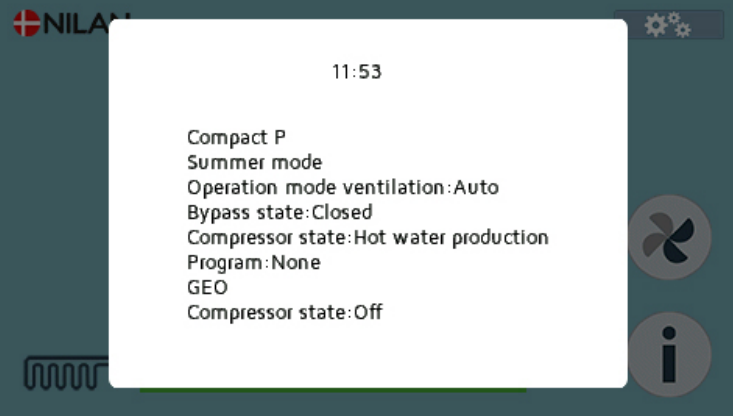

### Avertissements et alarmes

En cas de défaillance de l'appareil, un avertissement ou une alarme s'affichera sur la page d'accueil.

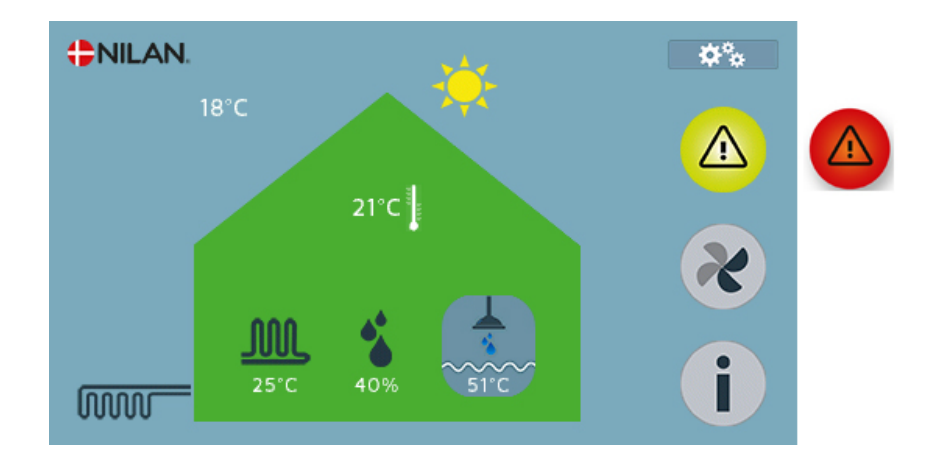

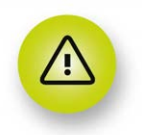

Un avertissement est un bouton jaune, qui attire l'attention sur une vérification à effectuer; par ex. que les filtres ou l'anode sacrificielle doivent être remplacés.

Le système fonctionne normalement.

L'alarme est un bouton rouge, qui indique un défaut de fonctionnement de l'appareil. Ceci nécessite, dans la plupart des cas, l'intervention d'un professionnel.

Le système est à l'arrêt.

Si vous appuyez sur l'icône, une description de l'alarme ou de l'avertissement apparaît. L'avertissement ou l'alarme peuvent être réinitialisés en appuyant sur « Confirmer ».

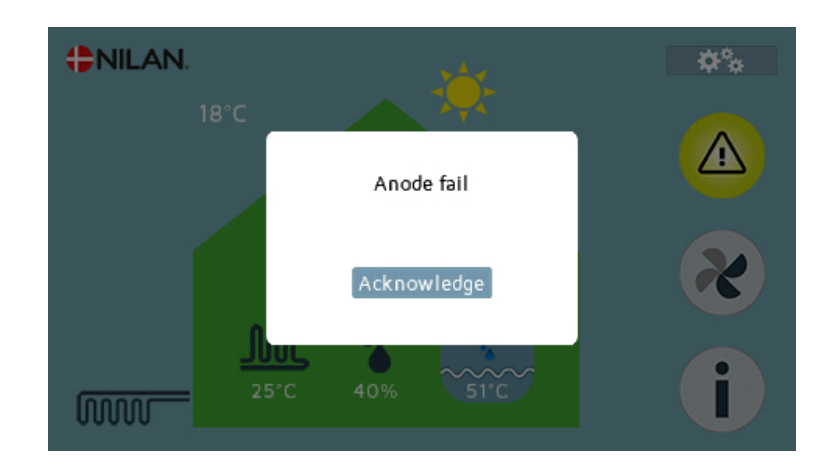

### Aperçu du menu «Paramètres»

Le menu pour les paramètres est structuré de manière à faciliter la visualisation et la navigation.

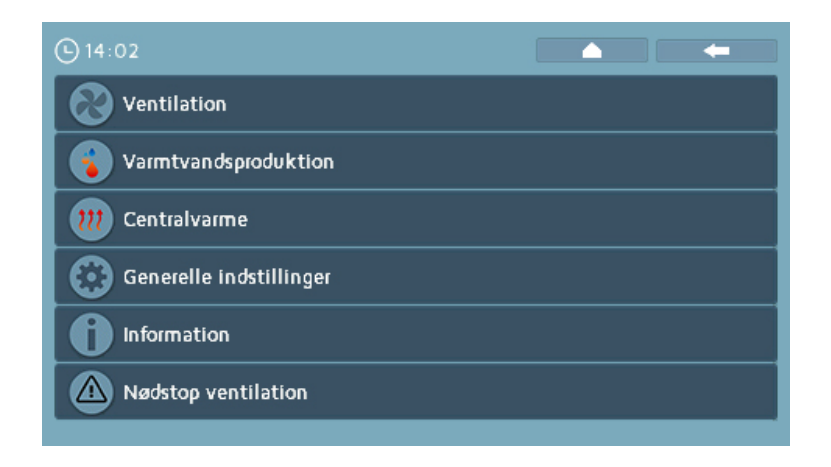

Ventilation: Permet d'adapter tous les réglages relatifs à la ventilation du logement.

**Production d'eau chaude sanitaire**: Permet d'adapter tous les paramètres relatifs à la production d'eau chaude.

**Chauffage central:** lci, tous les réglages concernant la pompe à chaleur sont adaptés au chauffage central de la maison.

**Réglages généraux**: Permet d'adapter les réglages relatifs à la fois à la ventilation et à la production d'eau chaude, ainsi que les réglages de service.

Information: Permet de voir le journal d'événements et les réglages actuels de l'ensemble de l'appareil.

Arrêt d'urgence de la ventilation: La ventilation n'est pas destinée à être désactivée, car elle peut causer des problèmes de condensation dans les conduits. Mais dans les situations d'urgence où, par exemple, ll y a un incendie à proximité et il vous est demandé d'entrer, de fermer les portes et les fenêtres et d'éteindre les systèmes de ventilation Dans de telles situations, il est possible de désactiver la ventilation via l'arrêt d'urgence.

### Droits d'utilisateur et d'installateur

Le menu «Paramètres» affiche les paramètres utilisateur, installateurs et usine.

| (b) 10:13                          |    | -         |   |
|------------------------------------|----|-----------|---|
| Ventilation                        |    |           |   |
| Setpunkt ønsket rumtemperatur (°C) |    | 21        |   |
| Skift sommer-/vinterdrift (°C)     |    | 12        | A |
| Offset sommer-/vinterdrift (°C)    |    | 2.0       | A |
| Rumtemperatur føler                | Т3 | TExternal | A |
| Temp. regulerings dødbånd (°C)     |    | 1.0       | A |
| Offset køling (°C)                 |    | 5.0       | A |
|                                    |    |           | - |

- Les paramètres non-verrouillés sont accessibles à tous.
- Les paramètres verrouillés par un cadenas blanc ne peuvent être changés que par l'installateur.
- Les paramètres verrouillés par un cadenas rouge ne peuvent être changés que par Nilan.

Nilan a verrouillé certains paramètres pour s'assurer du bon fonctionnement de l'appareil. Si ces paramètres sont mal configurés, le système ne fonctionne pas.

### Déverrouillez les paramètres de l'installateur

L'installateur peut ouvrir les verrous blancs en saisissant un mot de passe.

| D 10:13                            |                | <b>(</b> ) 10:13                   |                |
|------------------------------------|----------------|------------------------------------|----------------|
| Ventilation                        |                | Ventilation                        |                |
| Setpunkt ønsket rumtemperatur (°C) | 21             | Setpunkt ønsket rumtemperatur (°C) | 2              |
| Skift sommer-/vinterdrift (°C)     | 12 🔒           | Skift sommer-/vinterdrift (°C)     |                |
| Offset sommer-/vinterdrift (°C)    | 2.0            | Offset sommer-/vinterdrift (°C)    | Enter password |
| Rumtemperatur føler                | T3 TExternal 🔒 | Rumtemperatur føler                |                |
| Temp. regulerings dødbånd (°C)     | 1.0            | Temp. regulerings dødbånd (°C)     |                |
| Offset køling (°C)                 | 5.0            | Offset køling (°C)                 | 5              |
|                                    |                |                                    |                |

Les verrous peuvent être ouverts n'importe où dans le menu. Lorsque vous appuyez sur un verrou, une fenêtre contextuelle sera affichée pour la saisie du mot de passe.

| Offset son<br>Rumtemp | nmer<br>eratu | -/vin<br>vr føle | iterdr<br>er | ift (* | C) |   |   |   | Enter | pass | word |          |
|-----------------------|---------------|------------------|--------------|--------|----|---|---|---|-------|------|------|----------|
|                       |               |                  |              |        |    |   |   |   | 6     |      |      |          |
| Offset køl            | ina l         | ۰ <u>۲۱</u>      | _            | _      | _  | _ |   |   | _     | _    | _    | <u>-</u> |
|                       | ٩             | w                | e            | ſ      | t  | у | U | i | •     | ρ    | -    |          |
|                       | a             | s                | d            | f      | g  | h | j | k | T     |      | •    |          |
|                       | Ľ             |                  | z            | x      | c  | v | Ь | n | m     | K    | -    |          |
|                       | 12            | 23               |              |        |    |   |   |   |       | C    | k    |          |

| <b>(</b> ) 10:14                   | • | -           |
|------------------------------------|---|-------------|
| Ventilation                        |   |             |
| Setpunkt ønsket rumtemperatur (°C) |   | 21          |
| Skift sommer-/vinterdrift (°C)     |   | 12 🔒        |
| Offset sommer-/vinterdrift (°C)    |   | 2.0         |
| Rumtemperatur føler                |   | TExternal 🔒 |
| Temp. regulerings dødbånd (°C)     |   | 1.0         |
| Offset køling (°C)                 |   | 5.0         |

Lorsque vous appuyez sur l'image contextuelle, un clavier apparaît sur lequel le mot de passe de l'installateur peut être saisi. Ensuite, tous les verrous blancs sont déverrouillés et l'installateur peut définir ses paramètres. Les verrous peuvent être à nouveau verrouillés en appuyant sur un verrou blanc. S'ils ne sont pas verrouillés manuellement, ils se verrouillent automatiquement au bout d'un certain temps.

Mot de passe de l'installateur : 7675

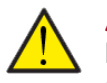

#### ATTENTION

Les paramètres de l'installateur sont verrouillés par un mot de passe, car il nécessite une certaine compréhension des composants et de la réglementation pour les définir. Si l'utilisateur définit malgré tout des paramètres de l'installateur, la garantie de l'appareil sera annulée !

## Demarrage

### Réglage de la langue

Le système est configuré en usine sur la langue danoise. Il est possible d'afficher les textes dans une autre langue.

| Paramètres généraux  |               |                                                                                            |
|----------------------|---------------|--------------------------------------------------------------------------------------------|
| Langue               | _             |                                                                                            |
| ↓ Modifier la langue | Description : | Sélectionnez la langue souhaitée sur le panneau en<br>appuuant sur « Modifier la langue ». |

### Réglage de la date et de l'heure

Il est important de régler la date et l'heure exactes. Ce réglage permet de mieux localiser une erreur en cas de message d'erreur. À l'enregistrement des données, il est important de pouvoir suivre l'historique. L'heure est en outre affichée dans les informations de l'écran.

Paramètres généraux

| Date et heure    |               |                                                        |
|------------------|---------------|--------------------------------------------------------|
| ↓ Régler la date | Description : | Pour régler la date, cliquez sur « Régler la date » et |
|                  |               | faites tourner les roues.                              |
| ⊾ Régler la date | Description : | Pour régler l'heure, cliquez sur « Régler l'heure » et |
|                  |               | faites tourner les roues.                              |

### Allumage du système

Une fois le système raccordé au secteur, le panneau de commande s'allume, mais il sera éteint pour toutes les fonctions. Cela permet de veiller à ce qu'aucune erreur ne se produise, par ex. qu'il n'y ait pas de raccordement d'eau au réservoir d'eau chaude, et à ce que le système commence à produire de l'eau chaude.

Les fonctions du système s'activent dans le menu de maintenance sous Réglages généraux.

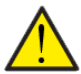

#### ATTENTION

Avant de procéder aux branchements des installations électriques, il est indispensable de couper l'alimentation électrique.

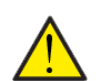

#### ATTENTION

Après le montage des conduits, il est important de ne pas laisser la section de ventilation éteinte trop longtemps, car cela peut donner lieu à des problèmes de condensation dans contre le gel.

| <b>3</b> | Paramètres | généraux |
|----------|------------|----------|
|          |            | 3        |

| Service              |                    |                                                           |
|----------------------|--------------------|-----------------------------------------------------------|
| ⊾ Plant start / stop | Réglages :         | On/Off                                                    |
|                      | Réglage standard : | Off                                                       |
|                      | Description :      | Le système est éteint en usine pour éviter de             |
|                      |                    | l'endommager lors du raccordement au secteur.             |
|                      |                    | C'est l'installateur qui doit allumer l'installation ici. |
|                      |                    | L'installateur a également la possibilité d'éteindre      |
|                      |                    | l'ensemble du système, pour une visite d'entretien, par   |
|                      |                    | exemple.                                                  |

## Ventilation

### Paramétrage des filtres

L'alarme des filtres est configurée en usine avec un intervalle de 90 jours entre chaque changement. Cet intervalle peut être modifié et adapté aux besoins locaux, ou si, par exemple, Installez des filtres à pollen qui sont remplacés par des intervalles plus longs.

Il est également possible de désactiver une alarme de filtre. Cela se fait généralement dans des appartements où le gardien change les filtres après un calendrier et ne souhaite pas que les occupants appellent lorsqu'il y a une alarme de filtre, car il peut avoir un jour de retard.

Le filtre d'air d'aspiration et le filtre d'air d'extraction sont configurés séparément. L'unité est fournie en usine avec des filtres à plaque en standard, mais il est possible d'acheter un filtre à pollen pour l'air extérieur. La durée de vie ces deux types de filtre diffère.

| $\backslash / + :$ |       | - |
|--------------------|-------|---|
| Vent               | iarin | n |
|                    |       |   |
|                    |       |   |

| Paramétrage des filtres                           |                                                                        |                                                                                                    |
|---------------------------------------------------|------------------------------------------------------------------------|----------------------------------------------------------------------------------------------------|
| ▶ Pause ventilation                               | Paramètres:<br>Paramètres standard :<br>Description :                  | On/Off<br>Arrêt<br>Avant d'ouvrir l'appareil et de changer le filtre,<br>éteignez la ventilation.<br>NB! Lorsque la fonction de pause est désactivée, la<br>ventilation commence à env. 5 minutes de retard.<br>NB! Si vous oubliez de rallumer la ventilation, celle-ci<br>redémarrera automatiquement au bout de deux<br>heures.                                                                                 |
| ⊾ Filtre air neuf                                 |                                                                        |                                                                                                    |
| ↓ Avertissement changement de filtre              | Paramètres:<br>Paramètres standard :<br>Description :                  | Heures/Aucun<br>Heures<br><b>Heures</b> : Compte le nombre de jours jusqu'au prochain<br>remplacement.<br><b>Aucun</b> Aucun avertissement n'apparaît lorsque le filtre<br>doit être changé.                                                                                                    |
| ↓ Jours entre les changements de filtre           | Paramètres:<br>Paramètres standard :<br>Description :                  | <ul> <li>∃0 ↔ 180 jours</li> <li>90 jours</li> <li>Permet de paramétrer le nombre de jours entre chaque changement de filtre, fixez la valeur en fonction des besoins.</li> <li>Il est important que les filtres soient propres afin d'assurer un fonctionnement optimal et une faible consommation d'électricité. Les filtres encrassés entraînent une baisse de la production d'eau chaude sanitaire.</li> </ul> |
| ↓ Jours jusqu'au prochain changement<br>de filtre | Description :                                                          | Indique le nombre de jours jusqu'au prochain<br>changement de filtre.                                                                                                    |
| ⊾ Réinitialiser la minuterie                      | Description :                                                          | Cliquez pour réinitialiser la minuterie.<br>NB! Ceci doit être fait après chaque changement de<br>filtre.                                                                                                    |
| L Filtre air vicié                                | Mêmes possibilités de<br>réglage que pour le filtre<br>d'air extérieur |                                                                                                    |

### Mode de fonctionnement

ll est possible d'indiquer au système s'il doit fonctionner en mode automatique, en mode chauffage ou en mode rafraîchissement.

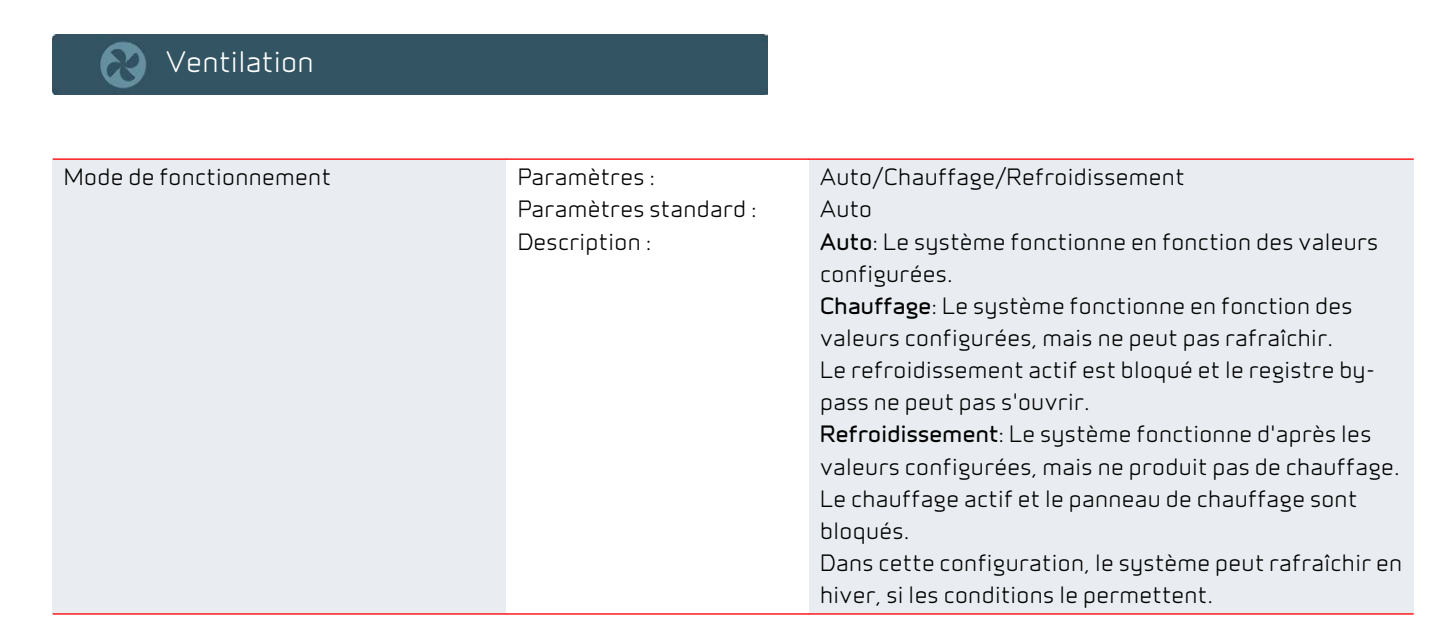

Les fonctions Chauffage et Refroidissement sont prioritaires sur le programme hebdomadaire et peuvent être employées dans les situations suivantes, par exemple :

#### Chauffage

Il y a par exemple un programme hebdomadaire, dans lequel on baisse la température entre 8h et 16h, pendant que les occupants du logement sont au travail et à l'école. Si les habitants font une semaine de vacances à la maison, on veut avoir une température stable pendant cette période. Au lieu d'effacer complètement le programme hebdomadaire, on peut sélectionner le mode «chauffage», qui contournera le programme hebdomadaire. L'appareil sera alors régulé en fonction de la température ambiante souhaitée, qui peut être paramétrée sur la page d'accueil.

#### Refroidissement

Une grande maison moderne, avec de grandes surfaces vitrées exposées plein sud, peut rencontrer des problèmes de chaleur dès les mois de mars/avril lors de journées très ensoleillées. La température extérieure ne sera peut-être pas supérieure à 8°C, l'appareil fonctionnera donc en mode hiver et ne pourra pas rafraîchir l'air. Il est possible de contourner cette limite en sélectionnant le mode rafraîchissement. Le mode rafraîchissement tentera de refroidir l'air intérieur, si les conditions le permettent. Le refroidissement se produira par le registre by-pass ou, en cas de températures intérieures élevées, également avec un rafraîchissement actif par la pompe à chaleur.

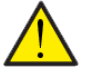

#### ATTENTION

Le système passe automatiquement en mode Auto lors du prochain changement dans le plan hebdomadaire, si un plan hebdomadaire est programmé.

### Paramétrage du niveau de ventilation

Il est possible de régler les quatre niveaux de ventilation en continu entre 20 et 100 %. Il est également possible de régler l'air soufflé (insufflation) et l'air extrait (extraction) individuellement, ce qui constitue un gros avantage lors du réglage du système de ventilation.

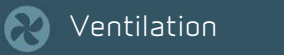

| Paramétrage de la ventilation |                    |                                                         |
|-------------------------------|--------------------|---------------------------------------------------------|
| ↓ Niveau de ventilation 1     | Réglages :         | 20 ↔ 100 % intérieur/extérieur                          |
|                               | Réglage standard : | 25 % / 27 % intérieur/extérieur                         |
|                               | Description :      | On utilise généralement le niveau de ventilation 1 pour |
|                               |                    | les fonctions « Humidité basse » et « Température       |
|                               |                    | extérieure basse ».                                     |
| ↓ Niveau de ventilation 2     | Réglages :         | 20 ↔ 100 % intérieur/extérieur                          |
|                               | Réglage standard : | 45 % / 48 % intérieur/extérieur                         |
|                               | Description :      | On utilise généralement le niveau de ventilation 2 pour |
|                               |                    | la ventilation de base.                                 |
| ↓ Niveau de ventilation 3     | Réglages :         | 20 ↔ 100 % intérieur/extérieur                          |
|                               | Réglage standard : | 65 % / 70 % intérieur/extérieur                         |
|                               | Description :      | On utilise généralement le niveau de ventilation 3 pour |
|                               |                    | la fonction « Humidité basse » et « Niveau invité ».    |
| ▶ Niveau de ventilation 4     | Réglages :         | 20 ↔ 100 % intérieur/extérieur                          |
|                               | Réglage standard : | 90 % / 100 % intérieur/extérieur                        |
|                               | Description        | On utilise généralement le niveau de ventilation 4 pour |
|                               |                    | « Fonctionnement de hotte », « Ventilation élevée en    |
|                               |                    | cas de rafraîchissement » et « Niveau de fête ».        |

Le réglage de l'air soufflé (insufflation) et de l'air extrait (extraction) via le panneau de commande est très facile. Les Réglages du ventilateur donnent un bon aperçu du niveau d'air soufflé et du niveau d'air extrait à chaque niveau de ventilation. Il est possible de régler l'air soufflé et l'air extrait pour chaque niveau de ventilation dans les mêmes écrans.

| • | 25                   | -                                                          | 27                                                             | ı A                                                      |
|---|----------------------|------------------------------------------------------------|----------------------------------------------------------------|----------------------------------------------------------|
| • | 45                   | -                                                          | 48                                                             | ı A                                                      |
| • | 65                   | -                                                          | 70                                                             | i A                                                      |
| • | 90                   | -                                                          | 100                                                            | i A                                                      |
|   |                      |                                                            |                                                                |                                                          |
|   |                      |                                                            |                                                                |                                                          |
|   | 4)<br>6)<br>6)<br>6) | <ul> <li>25</li> <li>45</li> <li>65</li> <li>90</li> </ul> | <ul> <li>25</li> <li>45</li> <li>65</li> <li>90&lt;</li> </ul> | 25     27       45     48       65     3       90     40 |

|   |    | •                          | -                          |                                        |
|---|----|----------------------------|----------------------------|----------------------------------------|
|   |    |                            |                            |                                        |
| 1 | 23 |                            | 25                         |                                        |
|   | 24 |                            | 26                         |                                        |
| 5 | 25 | 2                          | 27                         | a                                      |
|   | 26 |                            | 28                         |                                        |
|   | 27 |                            | 29                         |                                        |
|   | 3  | 23<br>24<br>25<br>26<br>27 | 23<br>24<br>25<br>26<br>27 | 23<br>24<br>25<br>26<br>27<br>28<br>29 |

### Contrôleur d'humidité

Le système dispose d'un contrôleur d'humidité intégré pour commander la ventilation par rapport au taux d'humidité moyen pour ainsi maintenir un bon taux d'humidité dans l'habitation.

Lorsque le taux d'humidité moyen de l'habitation passe sous un niveau réglé (réglage en usine = 30 %), il est possible de réduire la ventilation pour éviter tout dessèchement ultérieur de l'air de l'habitation. Généralement, ceci sera seulement nécessaire pendant des périodes courtes en hiver.

La gestion d'humidité possède également une fonction, permettant d'augmenter la ventilation en cas d'un taux d'humidité trop élevé, lorsqu'on prend un bain par exemple. Cela permet de réduire le risque d'apparition de moisissures dans la salle de bain et, dans la plupart des cas, on évite même la formation de buée sur le miroir de la salle de bain.

La gestion d'humidité base sa régulation sur le taux d'humidité moyen mesuré au cours des dernières 24 heures. Le système s'adapte ainsi automatiquement aux conditions d'été et d'hiver.

📎 Ventilation

| Contrôleur d'humidité                               |                                                        |                                                                                                    |
|-----------------------------------------------------|--------------------------------------------------------|----------------------------------------------------------------------------------------------------|
| ↓ Taux humidité bas                                 | Paramètres :<br>Paramètres standard :<br>Description : | 15 ↔ 45 %<br>30 %<br>La gestion calcule un taux d'humidité moyen, mesuré<br>au cours des dernières 24 heures. Si cette moyenne<br>pour l'air aspiré est inférieure à ce niveau, la fonction<br>"Taux d'humidité bas" s'enclenche.                                                                                                    |
| ↓ Niveau de ventilation en cas<br>d'humidité basse  | Paramètres :<br>Paramètres standard :<br>Description : | Niveau 1 / Niveau 2/Niveau 3<br>Niveau 1<br>La fonction "Taux humidité bas" entraîne le passage au<br>niveau de ventilation paramétré.                                                                                                    |
| ↓ Niveau de ventilation en cas<br>d'humidité élevée | Paramètres :<br>Paramètres standard :<br>Description : | Niveau 2/Niveau 3 / Niveau 4<br>Niveau 3<br>En cas de taux d'humidité élevé, si l'on prend un bain,<br>par exemple, le système passe au niveau de ventilation<br>configuré.                                                                                                    |
| <b>Լ</b> Temps max. taux d'humidité élevé<br>(min.) | Paramètres :<br>Paramètres standard :<br>Description : | 0 ↔ 180 minutes<br>60 minutes<br>La fonction «Taux d'humidité élevé» s'arrête, quand<br>l'humidité actuelle s'approche de 3% au-dessus du taux<br>d'humidité moyen.<br>Une limitation de temps est fixée, qui règle la durée de<br>cette fonction. Si vous la définissez à 0 minutes, la<br>fonction «Taux d'humidité élevé» est désactivée. |
| Ļ Taux d'humidité moyen                             | Description :                                          | Indique la moyenne du taux d'humidité relative dans<br>l'air extrait sur les dernières 24 heures.                                                                                                    |

- Programme utilisateur 1 ou 2 avec ventilation à priorité élevée.
- 2. Ventilation forte pendant la phase de rafraîchissement
- 3. Ventilation basse en cas de température extérieure basse
- 4. Taux d'humidité de l'air bas
- 5. Taux d'humidité de l'air élevé

- 6. Programme utilisateur 2
- 7. Programme utilisateur 1
- 8. ... Niveau de CO 2 (accessoire)
- 9. Valeurs configurées manuellement
- 10. Programme hebdomadaire

### Paramètres de rafraîchissement actif

Il est parfois nécessaire de refroidir l'habitation en été, dépendant du type d'architecture. Compact P est équipé d'une pompe à chaleur, destinée en premier lieu à la production d'eau chaude sanitaire. La pompe à chaleur a un circuit frigorifique réversible et, en été, elle peut refroidir l'air d'alimentation en même temps qu'elle produit de l'eau chaude sanitaire. En principe, on bénéficie ainsi d'un chauffage « gratuit » de l'eau.

La pompe à chaleur peut refroidir l'air d'alimentation jusqu'à 10 °C. Pour atteindre le meilleur effet possible, il est recommandé d'augmenter la ventilation en cas de besoin de rafraîchissement.

Il faut toutefois souligner qu'il ne s'agit en aucun cas d'un système de climatisation classique. Le rafraîchissement de l'air d'alimentation permet d'assécher l'air intérieur et d'obtenir un climat intérieur agréable, même à des températures intérieures élevées.

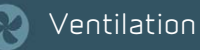

| Paramètres de rafraîchissement actif                               |                                                        |                                                                                                    |
|--------------------------------------------------------------------|--------------------------------------------------------|----------------------------------------------------------------------------------------------------|
| Ļ ⊾Autoriser un rafraîchissement actif                             | Paramètres :<br>Paramètres standard :<br>Description : | On/Off<br>Arrêt<br>Permet d'activer ou de désactiver le rafraîchissement<br>actif via la pompe à chaleur.                                                                                                    |
| ↓ Point de consigne de<br>refroidissement actif                    | Paramètres :<br>Paramètres standard :<br>Description : | 20 ↔ 35 °C<br>26 °C<br>Permet d'indiquer la température ambiante désirée est<br>spécifiée. Le refroidissement est mis en marche<br>jusqu'à ce que la température de consigne soit atteinte<br>et s'arrête.                                                                                                    |
| ▶ Activer ventilation forte pendant la<br>phase de refroidissement | Paramètres :<br>Paramètres standard :<br>Description : | On/Off<br>Arrêt<br>Permet d'indiquer si l'on souhaite augmenter la<br>ventilation lorsque le système passe en mode<br>refroidissement.<br>NB ! La ventilation augmente déjà avec le<br>refroidissement par by-pass ou par récupération, et<br>pas uniquement lors du déclenchement du<br>rafraîchissement actif. |
| ▶ Niveaux de ventilation en mode<br>refroidissement                | Paramètres :<br>Paramètres standard :<br>Description : | Niveau 3/Niveau 4<br>Niveau 3<br>Permet d'indiquer le niveau de ventilation, avec lequel<br>le système doit fonctionner lors du refroidissment.<br>On est obligé d'effectuer «Activer ventilation forte<br>pendant la phase de refroidissement» est activé.                                                      |
| ↓ Température min. air d'alimentation<br>été (°C)                  | Paramètres :<br>Paramètres standard :<br>Description : | 5 ↔ 30 °C<br>5 °C<br>Permet d'indiquer la température minimale d'air<br>d'alimentation, que le système doit appliquer lors du<br>refroisissament.                                                                                                    |
| ⊾ Refroidissment prioritaire                                       | Paramètres :<br>Paramètres standard :<br>Description : | On/Off<br>Arrêt<br>Permet d'indiquer si la fonction de refroidissement<br>doit avoir une priorité plus élevée que la production<br>d'eau chaude sanitaire*.                                                                                                    |

\*Lorsqu'il y a besoin d'eau chaude, la pompe à chaleur est plus sollicité et ne peut pas assurer le refroidissement actif simultanément. Le registre by-pass peut toutefois s'ouvrir s'il y a tout de même un besoin de rafraîchir le logement.

En donnant au refroidissement la priorité sur la production d'eau chaude, le système rafraîchit l'air d'alimentation et stocke la chaleur dans le chauffe-eau pendant cette période. L'eau chaude sanitaire sera chauffée, mais moins vite qu'en mode de production normal.

- Programme utilisateur 1 ou 2 avec ventilation à priorité élevée.
- 2. Ventilation forte pendant la phase de rafraîchissement
- 3. Ventilation basse en cas de température extérieure basse
- 4. Taux d'humidité de l'air bas
- 5. Taux d'humidité de l'air élevé

- 6. Programme utilisateur 2
- 7. Programme utilisateur 1
- 8. ... Niveau de CO 2 (accessoire)
- 9. Valeurs configurées manuellement
- 10. Programme hebdomadaire

### Ventilation en cas de température extérieure basse

Il est possible d'éviter un taux d'humidité trop bas dans le logement en réduisant la ventilation en cas de température extérieure basse. Cette fonction est utile dans les pays aux hivers très froids ou dans les montagnes, où l'air est très sec.

Cette fonction peut également être employée en l'absence d'un panneau de chauffage et si l'air d'alimentation est jugé trop froid en cas de température extérieur basse. En cas d'un niveau de ventilation réduit, le rendement en température est augmenté et permet donc d'augmenter légèrement la température de l'air d'alimentation.

La pompe à chaleur de P Compact peut chauffer l'air d'alimentation jusqu'à 34 °C lorsqu'elle ne produit pas d'eau chaude sanitaire.

#### Ventilation

| Ventilation en cas de température<br>extérieure basse                       |                                                        |                                                                                                    |
|-----------------------------------------------------------------------------|--------------------------------------------------------|----------------------------------------------------------------------------------------------------|
| ↓ ↓ Ventilation réduite en cas de temp.<br>ext_basse                        | Paramètres :<br>Paramètres standard ·                  | On/Off<br>Arrêt                                                                                                    |
|                                                                             | Description :                                          | Permet d'indiquer si l'on souhaite un niveau de<br>ventilation bas en cas de basse température<br>extérieure.                                          |
| ↓ Ventilation réduite en cas de<br>température extérieure inférieure à (°C) | Paramètres :<br>Paramètres standard :<br>Description : | -20 ↔ 10 °C<br>0 °C<br>Permet d'indiquer à quelle température extérieure la<br>ventilation réduite est activée.                                        |
| ▶ Niveau de ventilation en cas de<br>température extérieure basse.          | Paramètres :<br>Paramètres standard :<br>Description : | Niveau 1/Niveau 2<br>Niveau 1<br>Permet d'indiquer le niveau de ventilation que le<br>système doit employer en cas de basse température<br>extérieure. |

- 1. Programme utilisateur 1 ou 2 avec ventilation à priorité élevée.
- 2. Ventilation forte pendant la phase de rafraîchissement
- 3. Ventilation basse en cas de température extérieure basse
- 4. Taux d'humidité bas
- 5. Taux d'humidité élevé

- 6. Programme utilisateur 2
- 7. Programme utilisateur 1
- 8. ... Niveau de CO 2 (accessoire)
- 9. Valeurs configurées manuellement
- 10. Programme hebdomadaire

### ... Régulation de la concentration de CO2

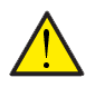

#### ATTENTION

... La sonde de CO 2 n'est pas installée de série dans tous les modèles, mais peut être acheté en tant qu'accessoire.

Si le nombre de personnes présentes dans le bâtiment varie beaucoup, il peut être intéressant de réguler la ventilation en fonction de la concentration de CO 2 dans l'air d'extraction. Cette fonction est souvent utilisée dans les bureaux et les écoles, endroits dont l'occupation varie beaucoup au cours de la journée et de la semaine.

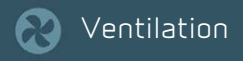

| Régulation du CO 2                      |                       |                                                          |
|-----------------------------------------|-----------------------|----------------------------------------------------------|
| ↓ Concentration de CO2 - Niveau de      | Paramètres :          | 400 ↔ 800 ppm                                            |
| ventilation 2                           | Paramètres standard : | 600 ppm                                                  |
|                                         | Description :         | Permet d'indiquer la concentration minimale de CO2, à    |
|                                         |                       | laquelle_l'appareil doit passer au niveau de ventilation |
|                                         |                       | 2                                                        |
|                                         |                       | En cas de concentration de CO2 basse l'appareil          |
|                                         |                       | fonctionne au niveau de ventilation 1.                   |
| Ļ Concentration de CO2 - Niveau de      | Paramètres :          | 800 ↔ 1200 ppm                                           |
| ventilation                             | Paramètres standard : | 1000 ppm                                                 |
|                                         | Description :         | Permet d'indiquer la concentration minimale de CO2, à    |
|                                         |                       | laquelle le système doit passer au niveau de             |
|                                         |                       | ventilation élevé.                                       |
| ↓ Niveau de CO2 - Niveau de ventilation | Paramètres :          | 1200 ↔ 1600 ppm                                          |
| 4                                       | Paramètres standard : | 1400 ppm                                                 |
|                                         | Description :         | Permet d'indiquer la concentration minimale de CO2, à    |
|                                         |                       | laquelle le système doit passer au niveau de             |
|                                         |                       | ventilation 4.                                           |

- Programme utilisateur 1 ou 2 avec ventilation à priorité élevée.
- 2. Ventilation forte pendant la phase de rafraîchissement
- 3. Ventilation basse en cas de température extérieure basse
- 4. Taux d'humidité bas
- 5. Taux d'humidité élevé

- 6. Programme utilisateur 2
- 7. Programme utilisateur 1
- 8. ... Niveau de CO 2 (accessoire)
- 9. Valeurs configurées manuellement
- 10. Programme hebdomadaire

### Batterie de chauffe

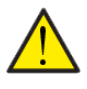

#### ATTENTION

La batterie de préchauffage n'est pas fournie en standard sur toutes les unités, mais peut être achetée en accessoire.

Si vous souhaitez régler la température de l'air d'alimentation, il convient d'installer une batterie de préchauffage. Avec cette batterie de préchauffage, vous pouvez régler la température dans l'air d'alimentation (entrée) indépendamment de la température extérieure.

Une batterie de préchauffage ou un chauffe-eau électrique externe peut être installé pour un montage dans le conduit d'air d'alimentation.

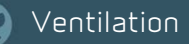

| Batterie de chauffe                                         |                                                         |                                                                                                    |
|-------------------------------------------------------------|---------------------------------------------------------|----------------------------------------------------------------------------------------------------|
| Ļ Type de batterie de chauffe                               | Réglages :<br>Configuration par défaut<br>Description : | Aucune / Eau / Électrique<br>Aucun :<br>Vous indiquez ici si la batterie de préchauffage est<br>installée, et si oui, de quel type.                                                                                                    |
| ⊾ Température min. air soufflé été (°C)                     | Réglages :<br>Configuration par défaut<br>Description : | 5 ↔ 30 °C<br>16 °C<br>Vous réglez ici la température de l'air d'alimentation :<br>l'appareil doit pouvoir souffler de l'air vers l'intérieur<br>au moins quand il y a un besoin de chaleur.<br>Le réglage s'applique au chauffage externe et à la<br>pompe à chaleur intégrée.<br>Nota La pompe à chaleur ne peut pas chauffer l'air<br>d'alimentation pendant la production d'eau chaude.   |
| ⊾ Température max. air soufflé (°C)                         | Réglages :<br>Configuration par défaut<br>Description : | 5 ↔ 50 °C<br>50 °C<br>Vous réglez ici la température de l'air d'alimentation :<br>l'appareil doit pouvoir souffler de l'air vers l'intérieur<br>au maximum quand il y a un besoin de chaleur.<br>Le réglage s'applique au chauffage externe et à la<br>pompe à chaleur intégrée.<br>Nota La pompe à chaleur ne peut pas chauffer l'air<br>d'alimentation pendant la production d'eau chaude. |
| L Décalage de la batterie de<br>préchauffage (°C)           | Réglages :<br>Configuration par défaut<br>Description : | 0,0 ↔ 2,0 °C<br>0,5 °C<br>Vous réglez ici la température de décalage pour la<br>batterie de préchauffage. Cette valeur est ajoutée à la<br>bande morte générale du réglage.                                                                                                    |
| ▶ Retard de la batterie de préchauffage<br>(min.)           | Réglages :<br>Configuration par défaut<br>Description : | 0 ↔ 30 minutes<br>0 minute.<br>Vous réglez ici avec combien de minutes de retard la<br>batterie de préchauffage doit commencer à chauffer<br>l'air d'alimentation si vous souhaitez permettre à la<br>pompe à chaleur de chauffer l'air d'alimentation, car<br>c'est une option plus économique.                                                                                             |
| L Réglage PID vers le haut de la batterie de préchauffage   | Réglage :                                               | Réglage d'usine 4.                                                                                                    |
| ↓ Réglage PID vers le bas de la batterie<br>de préchauffage | Réglage :                                               | Réglage d'usine 2.                                                                                                    |

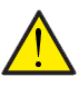

ATTENTION Lorsqu'il n'est pas nécessaire de chauffer le logement, la température de l'air d'alimentation peut tomber sous la température minimale.

### Réglages de la température

Pour un fonctionnement sûr et sans problème, il importe que les réglages de température soient correctement effectués.

Les paramètres d'usine sont définis sur la base de conditions normales, mais il peut être nécessaire de les personnaliser pour une installation spécifique.

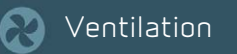

| Réglages des températures                                  |                                                        |                                                                                                    |
|------------------------------------------------------------|--------------------------------------------------------|----------------------------------------------------------------------------------------------------|
| ▶ Point de consigne température<br>ambiante souhaitée (°C) | Réglage :<br>Configuration par défaut<br>Description : | 5 ↔ 40 °C<br>21 °C<br>Vous réglez ici la température ambiante souhaitée. Ce<br>point de consigne peut également être réglé à l'avant<br>du panneau de commande.                                          |
| ↓ Passage en mode été/hiver (°C)                           | Réglage :<br>Configuration par défaut<br>Description : | 5 ↔ 30 °C<br>12 °C<br>À la température réglée, l'appareil alterne entre le<br>mode été et le mode hiver.<br>En mode hiver, l'appareil ne peut pas refroidir lorsqu'il<br>fonctionne en mode automatique. |
| Ļ Décalage été∕hiver (°C)                                  | Réglage :<br>Configuration par défaut<br>Description : | 0 ↔ 10 °C<br>2 °C<br>On définit ici le réglage de décalage pour basculer<br>entre le mode été et le mode hiver.                                                                                          |

#### Exemple de fonctionnement été/hiver

12°C

Décalage de 2 °C

Décalage de 2 °C

Le point de consigne pour la commutation entre le mode été et le mode hiver est de 12 °C, avec un décalage de 2 °C, ce qui signifie :

L'appareil passe en mode été à une température extérieure > 14 °C et en mode hiver à une température extérieure < 10 °C

#### Réglage de la température

| ⊾ Capteur de commande               | Réglage :                | T3/TExt                                                  |
|-------------------------------------|--------------------------|----------------------------------------------------------|
|                                     | Configuration par défaut | ТЭ                                                       |
|                                     | Description :            | Vous choisissez ici le capteur de température à utiliser |
|                                     |                          | pour mesurer la température ambiante.                    |
|                                     |                          | T3 capteur de température dans l'air extrait             |
|                                     |                          | (extraction).                                            |
|                                     |                          | TExt capteur de température externe installé dans le     |
|                                     |                          | logement (ne fait pas partie de la livraison Nilan).     |
| ↓ Zone neutre régulation temp. (°C) | Réglage :                | 0 ↔ 10 °C                                                |
|                                     | Configuration par défaut | 1°C                                                      |
|                                     | Description :            | Vous réglez ici la zone morte de contrôle pour le        |
|                                     |                          | réglage de la température                                |
| ↓ Décalage registre by-pass (°C)    | Réglage :                | 0 ↔ 10 °C                                                |
|                                     | Configuration par défaut | O°C                                                      |
|                                     | Description :            | Vous réglez ici à quel moment le registre de dérivation  |
|                                     |                          | doit s'ouvrir et où l'air passe devant l'échangeur de    |
|                                     |                          | chaleur.                                                 |
|                                     |                          | (Point de consigne de la température ambiante + zone     |
|                                     |                          | morte de contrôle + décalage du registre de              |
|                                     |                          | dérivation)                                              |
|                                     |                          | Le registre de dérivation n'est ouvert que si la         |
|                                     |                          | température extérieure est inférieure à la               |
|                                     |                          | température intérieure                                   |

#### Réglage de la chaleur extérieure

| ↓ Zone neutre chauffage externe (°C) | Réglage :                | 0 ↔ 10 °C                                            |
|--------------------------------------|--------------------------|------------------------------------------------------|
|                                      | Configuration par défaut | 1 °C                                                 |
|                                      | Description :            | L'appareil peut régler une alimentation en chaleur   |
|                                      |                          | externe en signalant le déclenchement ou le blocage. |
|                                      |                          | Vous réglez ici la zone morte de contrôle pour le    |
|                                      |                          | réglage.                                             |

#### Réglage de la source de chaleur externe

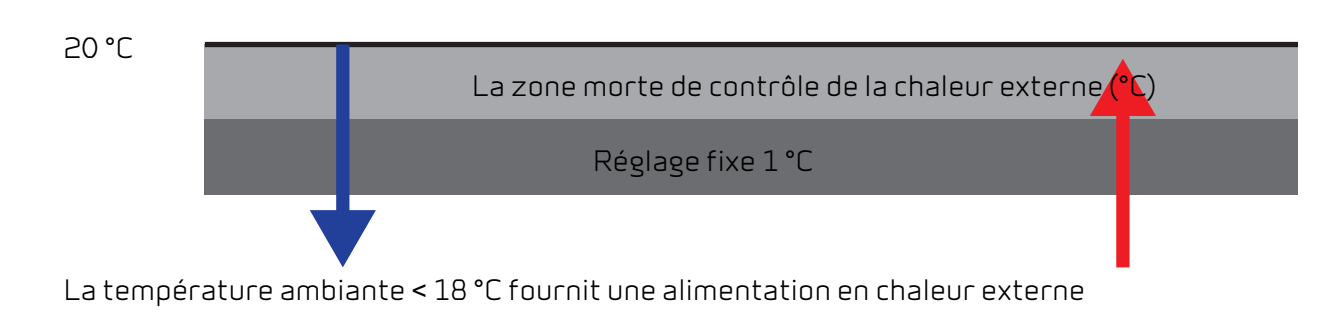

kbatlempéxtetome ambiante > 19 °C bloque l'alimentation en

### Relevé des températures

Permet de consulter tous les capteurs de température.

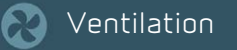

| Vue d'ensemble des capteurs de température                              |               |                                                                                                    |
|-------------------------------------------------------------------------|---------------|----------------------------------------------------------------------------------------------------|
| ↓ ↓TExt température ambiante (°C)                                       | Description : | Indique la température ambiante mesurée par une<br>sonde ambiante externe (uniquement si raccordée).                                                                                                    |
| Ļ Ļ État du capteur de température                                      | Description : | Indique si la sonde fonctionne correctementOK /<br>Erreur / Défauts).                                                                                                    |
| Ļ Ļ Décalage (°C)                                                       | Description : | ll est possible de régler la sonde si elle affiche une<br>température erronée.                                                                                                    |
| ⊾ T1 température extérieure (°C)                                        | Description : | Indique la température extérieure actuelle en<br>l'absence d'un panneau de préchauffage externe.                                                                                                    |
| ↓ T2 Température de l'air d'alimentation<br>(°C)                        | Description : | Indique la température actuelle de l'air d'alimentation<br>(injection), en absence d'un panneau de chauffage.                                                                                                    |
| ↓ T3 température de l'air d'extraction<br>(°C)                          | Description : | Indique la température ambiante actuelle mesurée via<br>l'air d'extraction.                                                                                                    |
| Ļ T4 Air vicié en aval de l'échangeur (°C)                              | Description : | Indique la température actuelle en aval de l'échangeur<br>à contre-courant et en amont de la pompe à chaleur.                                                                                                    |
| L T5 Température du condensateur                                        | Description : | Affiche la température actuelle du condenseur<br>(chaleur).                                                                                                    |
| Ļ T6 température de l'évaporateur (°C)                                  | Description : | Affiche la température actuelle de l'évaporateur<br>(chaleur).                                                                                                    |
| ↓ T7 Panneau de chauffage -<br>température de l'air d'alimentation (°C) | Description : | Indique la température réelle de l'air d'alimentation<br>après installation du panneau de chauffage.<br>Apparaît uniquement si l'installation est équipée d'un<br>panneau de chauffage.                                                                                                    |
| ↓ T8 température extérieure avant<br>préchauffage (°C)                  | Description : | Si l'installation est équipée d'un panneau de<br>préchauffage externe, il est nécessaire d'installer une<br>sonde de température en amont de cette dernière pour<br>permettre la régulation du système en fonction de la<br>température extérieure.<br>Est uniquement affiché, si une sonde de température<br>T8 est installée.                                                                                                    |
| Ь ЪТ9 température dans la panneau de<br>chauffage résiduel (°С)         | Description : | Affiche la température actuelle dans le chauffe à eau<br>résiduel.<br>Permet de protéger le chauffe à eau contre le gel.<br>Lorsque la température du chauffe à eau descend<br>entre 10°C et 5°C, un signal 0-10V est envoyé au<br>robinet mélangeur, qui ouvre alors l'eau chaude pour<br>tenter de maintenir une température d'au moins 10°C.<br>Si la température du chauffe à eau descend en dessous<br>de 2 °C, l'appareil est mis en arrêt et une alarme se<br>déclenche. Gel dans le panneau de chauffage. |

### Protection contre le gel ou dégivrage

Tous les appareils de ventilation sont munis d'un échangeur de chaleur à grande récupération de chaleur pendant les périodes de forte gelée et peuvent subir la formation de givre dans l'échangeur de chaleur.

L'appareil dispose d'une fonction de dégivrage automatique intégrée qui dégèle l'échangeur de chaleur s'il y a du givre. Pendant la période de décongélation de l'échangeur de chaleur, il n'y a pas de récupération de chaleur.

Il est possible d'empêcher la formation de givre dans l'échangeur de chaleur avec un corps de préchauffage antigel. La protection antigel peut être un corps de chauffe standard, une solution BAH ou une solution EHD. Les appareils qui sont achetés en tant que version Polar ont un dispositif de chauffage antigel intégré.

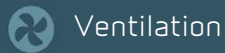

| Protection antigel ou dégivrage                                |                                                        |                                                                                                    |
|----------------------------------------------------------------|--------------------------------------------------------|----------------------------------------------------------------------------------------------------|
| ↓ Protection antigel                                           |                                                        |                                                                                                    |
| ▶ Protection antigel échangeur<br>(Compact P Polar)            | Réglage :<br>Configuration par défaut<br>Description : | Aucune / Polar / EHD / BAH<br>Polar<br>Vous indiquez ici si vous souhaitez protéger l'unité<br>contre le givrage et si oui, de quelle manière.<br>Aucune :: Aucune protection antigel n'est souhaitée.<br>Polar: Protection antigel avec le corps de préchauffage<br>intégré.<br>EHD: Protection antigel assurée par une solution EHD.<br>BAH: Protection antigel assurée par une solution EHD.   |
| ▶ Échangeur de chaleur protégé<br>contre le gel<br>(Compact P) | Réglage :<br>Configuration par défaut<br>Description : | Aucune / Externe / EHD / BAH<br>Aucune :<br>Vous indiquez ici si vous souhaitez protéger l'unité<br>contre le givrage et si oui, de quelle manière.<br>Aucune :: Aucune protection antigel n'est souhaitée.<br>Externes: Une batterie de préchauffage externe est<br>installée.<br>EHD: Protection antigel assurée par une solution EHD.<br>BAH: Protection antigel assurée par une solution EHD. |

#### Si Polar est sélectionné dans la protection antigel, seul Compact P Polar est applicable :

| ↓ Protection contre le gel                      |                          |                                                      |
|-------------------------------------------------|--------------------------|------------------------------------------------------|
| ↓ Échangeur de chaleur protégé<br>contre le gel | Réglage :                | Polar                                                |
| Ļ Démarrer protection antigel (°C)              | Réglage :                | 1,0 ↔ 5,0 °C                                         |
|                                                 | Configuration par défaut | 1,0 °C                                               |
|                                                 | Description :            | La surveillance de l'échangeur de chaleur commence à |
|                                                 |                          | une température extérieure suite à ce réglage.       |
| ↓ Point de consigne batterie                    | Réglage :                | 1,0 ↔ 4,0 °C                                         |
| préchauffage (°C)                               | Configuration par défaut | 2,0 °C                                               |
|                                                 | Description :            | Si la température est mesurée en aval de l'échangeur |
|                                                 |                          | de chaleur (T4) pendant le réglage, il y a un risque |
|                                                 |                          | accru de formation de glace dans l'échangeur.        |
|                                                 |                          | La surface de préchauffage de la protection antigel  |
|                                                 |                          | commence à émettre de la chaleur et garantit que T4  |
|                                                 |                          | ne tombe pas en dessous de la température réglée.    |

#### Si des éléments de chauffage externe antigel sont sélectionnés sous Compact P :

| ↓ Protection contre le gel          |                          |                                                        |
|-------------------------------------|--------------------------|--------------------------------------------------------|
| Ļ Échangeur de chaleur protégé      | Réglage :                | Externes                                               |
| contre le gel                       |                          |                                                        |
| L Capteur de température extérieure | Réglage :                | On / Off (marche/arrêt)                                |
| Т8                                  | Configuration par défaut | On                                                     |
|                                     | Description :            | Lorsque vous installez une batterie de préchauffage    |
|                                     |                          | externe, le capteur de température T8 doit être        |
|                                     |                          | installé si vous souhaitez ce qui suit :               |
|                                     |                          | - Effectuer une faible ventilation à basse température |
|                                     |                          | extérieure                                             |
|                                     |                          | - Effectuer une compensation météorologique avec       |
|                                     |                          | GEO                                                    |
|                                     |                          | - Voir la température extérieure correcte à l'écran    |
|                                     |                          | Sinon vous pouvez vous abstenir de monter le capteur   |
|                                     |                          | de température extérieure T8.                          |

#### Si la solution EHD avec tuyau d'énergie est sélectionnée :

| ↓ Protection contre le gel                      |                                                        |                                                                                                    |
|-------------------------------------------------|--------------------------------------------------------|----------------------------------------------------------------------------------------------------|
| ↓ Échangeur de chaleur protégé<br>contre le gel | Réglage :                                              | EHD                                                                                                    |
| ⊾ Décalage EHD/BAH (°C)                         | Réglage :<br>Configuration par défaut<br>Description : | 0 ↔ 10,0 °C<br>2,0 °C<br>Décalage pour le réglage de la température d'EHD.                                                                                                    |
| ⊾ Durée d'activation EHD                        | Réglage :<br>Configuration par défaut<br>Description : | 1 ↔ 24 heures<br>6 heures<br>Le registre EHD alterne entre le tuyau de terre et la<br>hotte de toit. Une fois le choix effectué, il sera<br>conservé pendant un temps d'attente.                                                                                                    |
| ⊾ Stabilisation EHD                             | Réglage :<br>Configuration par défaut<br>Description : | 1 ↔ 10 minutes<br>5 minutes<br>Lorsque la commande doit choisir entre un tuyau de<br>terre ou une hotte de toit, la température est mesurée<br>par les deux solutions. Pour atteindre la température<br>correcte, il faut faire fonctionner l'appareil pendant un<br>certain temps. Ensuite, la commande sélectionne la<br>solution la plus optimale. |

#### Si la solution BAH avec préchauffage de saumure est sélectionnée :

| ▶ Protection contre le gel     |                          |                                                       |
|--------------------------------|--------------------------|-------------------------------------------------------|
| Ļ Échangeur de chaleur protégé | Réglage :                | ВАН                                                   |
| contre le gel                  |                          |                                                       |
| ↓ Durée d'activation BAH       | Réglage :                | -10 ↔ 10 °C                                           |
|                                | Configuration par défaut | 5℃                                                    |
|                                | Description :            | À une température extérieure inférieure à la          |
|                                |                          | température minimale, la pompe de circulation dans la |
|                                |                          | solution BAH est lancée pour la protection contre le  |
|                                |                          | givrage de l'échangeur à contre-courant.              |

| Réglage :                | 15 ↔ 35 °C                                                                                                    |
|--------------------------|----------------------------------------------------------------------------------------------------|
| Configuration par défaut | 25 °C                                                                                                    |
| Description :            | À une température extérieure supérieure à la                                                                     |
|                          | température minimale, la pompe de circulation dans la                                                            |
|                          | solution BAH est lancée pour refroidir l'air extérieur                                                           |
|                          | afin que le logement ne soit pas chauffé.                                                                        |
|                          | (À une température comprise entre la température                                                                 |
|                          | minimale et maximale, la pompe de circulation est                                                                |
|                          | arrêtée).                                                                                                    |
| Réglage :                | 0 ↔ 10,0 °C                                                                                                    |
| Configuration par défaut | 2,0 °C                                                                                                    |
| Description :            | Bande morte de régulation pour le réglage de la                                                                  |
|                          | température.                                                                                                    |
|                          | Réglage :<br>Configuration par défaut<br>Description :<br>Réglage :<br>Configuration par défaut<br>Description : |

#### Dégivrage de l'échangeur de chaleur :

| L Dégivrage échangeur thermique                     |                                                        |                                                                                                    |
|-----------------------------------------------------|--------------------------------------------------------|----------------------------------------------------------------------------------------------------|
| ⊾ Démarrer protection antigel (°C)                  | Réglage :<br>Configuration par défaut<br>Description : | -10 ↔ 1 °C<br>1 °C<br>Cela indique quand le contrôleur doit commencer à<br>surveiller l'échangeur de chaleur via le capteur de<br>température T4 en aval de l'échangeur de chaleur.                                                                                                    |
| Ļ Durée maximum de dégivrage (min.)                 | Réglage :<br>Configuration par défaut<br>Description : | 10 ↔ 90 minutes<br>25 minutes<br>Cela indique pendant combien de temps l'appareil doit<br>être sur la fonction de dégivrage de l'échangeur de<br>chaleur.                                                                                                    |
| ⊾ Durée minimale entre chaque<br>dégivrage (min)    | Réglage :<br>Configuration par défaut<br>Description : | 15 ↔ 180 minutes<br>30 minutes<br>Cela indique combien de temps doit s'écouler au<br>minimum entre le dégivrage de l'échangeur de chaleur.                                                                                                    |
| ↓ Vitesse de ventilation durant le<br>dégivrage     | Réglage :<br>Configuration par défaut<br>Description : | Niveau 1 / Niveau 2 / Niveau 3 / Niveau 4<br>Étage 2<br>Cela indique à quel étage le ventilateur d'air extrait<br>doit fonctionner pendant le dégivrage de l'échangeur<br>de chaleur.                                                                                                    |
| ↓ Ventilateur d'air soufflé pendant le<br>dégivrage | Réglage :<br>Configuration par défaut<br>Description : | Normal / Air extrait<br>Air extrait<br>Indique comment le ventilateur d'air d'alimentation<br>doit fonctionner pendant le dégivrage:<br><b>Normale</b> : Le ventilateur d'air d'alimentation continue<br>de fonctionner au niveau réglé<br><b>Air extrait</b> : Le ventilateur d'air d'alimentation<br>fonctionne au même niveau que le ventilateur d'air<br>extrait. |

### Dégivrage de la pompe à chaleur :

| ↓ Dégivrage de la pompe à chaleur    |                          |                                                      |
|--------------------------------------|--------------------------|------------------------------------------------------|
| Ļ Dégivrage évaporateur              | Réglages :               | On / Off (marche/arrêt)                              |
|                                      | Configuration par défaut | On                                                   |
|                                      | Description :            | Active ou désactive la fonction de dégivrage de la   |
|                                      |                          | pompe à chaleur.                                     |
| ↓ Durée maximale de dégivrage (min.) | Réglages :               | 1 ↔ 30 minutes                                       |
|                                      | Configuration par défaut | 10 minutes                                           |
|                                      | Description :            | Indique la durée maximale du dégivrage de la pompe à |
|                                      |                          | chaleur.                                             |
| ↓ Durée minimale entre chaque        | Réglages :               | 1 ↔ 180 minutes                                      |
| dégivrage (min)                      | Configuration par défaut | 30 minutes                                           |
|                                      | Description :            | Indique la durée minimale entre le dégivrage de la   |
|                                      |                          | pompe à chaleur.                                     |
| Ļ Démarrer dégivrage (°C)            | Réglages :               | -15 ↔ 0 °C                                           |
|                                      | Configuration par défaut | -2 °C                                                |
|                                      | Description :            | Indique à quelle température d'évaporateur T6) le    |
|                                      |                          | dégivrage de la pompe à chaleur doit démarrer.       |
| Ļ Arrêter dégivrage (°C)             | Réglages :               | 0 ↔ 15 °C                                            |
|                                      | Configuration par défaut | 6 °C                                                 |
|                                      | Description :            | Indique à quelle température d'évaporateur T6) le    |
|                                      |                          | dégivrage de la pompe à chaleur doit démarrer.       |

# Eau chaude sanitaire

### Ballon d'eau chaude

GEO est une pompe à chaleur basse température qui, en plus de chauffer l'habitation via le chauffage par le sol, peut également préchauffer l'eau chaude sanitaire. Pour les utilisateurs qui consomment beaucoup d'eau chaude, Nilan propose deux solutions, pour remplir un jacuzzi, par exemple.

#### Compact P GEO avec ballon d'eau chaude SHW

Le ballon d'eau chaude SHW est un ballon supplémentaire placé le plus souvent à côté de Compact P. Dans ce Ballon, l'eau chaude sanitaire est préchauffée par la pompe à chaleur GEO jusqu'à 45 °C. L'eau préchauffée est acheminée du ballon SHW au ballon DHW de Compact P pour que la pompe à chaleur de Compact P prenne le relais jusqu'à ce que l'eau chaude sanitaire soit distribuée par les robinets.

#### Compact P GEO avec raccordement direct au ballon DHW

GEO peut être raccordée directement au ballon d'eau chaude (DHW) de Compact P par le biais du chauffe-eau solaire du ballon. GEO permet alors d'accélérer le chauffage de l'eau chaude sanitaire.

### Fonction veille ECS eau chaude sanitaire

Il est possible de mettre la production d'eau chaude en veille pendant une période entre 1 et 180 jours. Cela permet d'économiser l'énergie liée à la production d'eau chaude sanitaire lorsque l'on part en vacances ou que l'on ferme la résidence secondaire pour l'hiver.

La ventilation continue à fonctionner selon les valeurs configurées.

| Chauffe-eau ECS                 |                       |                                                      |
|---------------------------------|-----------------------|------------------------------------------------------|
| ↓ Fonctions pause               |                       |                                                      |
| Ļ Pauser l'eau chaude sanitaire | Paramètres :          | On/Off                                               |
|                                 | Paramètres standard : | Arrêt                                                |
|                                 | Description :         | lci on peut activer la production d'eau chaude après |
|                                 |                       | pause.                                               |
| Ļ Durée de la pause (jours)     | Paramètres :          | 1 ↔ 180 jours                                        |
|                                 | Paramètres standard : | 7 jours                                              |
|                                 | Description :         | Indique la durée de la pause de la production d'eau  |
|                                 |                       | chaude en jours.                                     |

### Réglages ECS de la production d'eau chaude sanitaire

La production d'eau chaude sanitaire est paramétrée en usine, mais il peut s'avérer nécessaire de modifier certains paramètres pour les adapter aux besoins des utilisateurs.

| Chauffe-eau ECS                                           |                                                        |                                                                                                    |
|-----------------------------------------------------------|--------------------------------------------------------|----------------------------------------------------------------------------------------------------|
| Ļ Paramètres eau chaude sanitaire                         |                                                        |                                                                                                    |
| ↓ Point de consigne eau chaude<br>sanitaire (°C)          | Paramètres :<br>Paramètres standard :<br>Description : | 10 ↔ 60 °C<br>45 °C<br>Permet d'indiquer la température souhaitée pour<br>l'eau chaude Ce point de consigne peut également<br>être configuré sur la page d'accueil du panneau de<br>configuration.                                                                                                    |
| ▶ Protection antigel de la chaudière                      | Paramètres :<br>Paramètres standard :<br>Description : | On/Off<br>Arrêt<br>Lors de l'activation de la protection antigel, le<br>chauffage d'appoint électrique s'allume en cas d'une<br>température de chaudière < 4 °C (T11 ou T12) et<br>s'éteint à nouveau à une température de chaudière ><br>6 °C (T11 et T12).<br>La protection antigel fonctionne même si le chauffage<br>d'appoint électrique n'est pas activé.                                                                                                    |
| ▶ Chauffage via le chauffage d'appoint<br>électrique (°C) | Paramètres :<br>Paramètres standard :<br>Description : | 30 ↔ 65 °C<br>40 °C<br>Ce paramètre est indépendant du point de consigne<br>pour le chauffe-eau<br>Permet d'indiquer à quelle température le chauffage<br>d'appoint électrique doit assister avec le chauffage de<br>l'eau chaude sanitaire. Ce paramètre est commandé<br>par la sonde de température T11, située dans la<br>section supérieure de la chaudière.<br>Quand on reçoit beaucoup d'invités à dormir, il peut<br>être utile d'allumer le chauffage d'appoint pour être<br>sûr que tout le monde puisse avoir de l'eau chaude.<br>NB!Nécessite l'activation du chauffage d'appoint.                                                                    |
| Ļ Protection anti-brûlure T11 (⁰c)                        | Paramètres :<br>Paramètres standard :<br>Description : | 40 ↔ 80 °C<br>60 °C<br>Ce paramètre est indépendant du point de consigne<br>pour le chauffe-eau<br>Lorsque P Compact ventile par exemple avec<br>refroidissement actif, la chaleur est stockée dans la<br>chaudière. La température à l'intérieur de la<br>chaudière peut alors monter jusqu'à 80°c.<br>Si aucune protection anti-brûlure n'a été montée<br>physiquement sous le réservoir, ce paramètre ne doit<br>pas être réglée supérieur à 65 ° c, afin d'empêcher les<br>utilisateurs de se brûler.<br>S'il y a une protection brûlure physique, il est<br>recommandé de définir le paramètre à 80 ° c afin<br>d'accroître la capacité de refroidissement. |
| ↓ Activation du chauffage d'appoint<br>électrique         | Paramètres :<br>Paramètres standard :<br>Description : | On/Off<br>Arrêt<br>Permet de choisir d'avoir recours à un chauffage<br>d'appoint ou non.<br>La protection antigel fonctionne même si le chauffage<br>d'appoint est désactivé.                                                                                                    |

### Protection anti-légionellose ECS

Le contrôleur dispose d'une fonction anti-légionellose permettant de tuer les bactéries éventuellement présentes dans la chaudière.

| Chauffe-eau ECS                      |                       |                                                           |
|--------------------------------------|-----------------------|-----------------------------------------------------------|
| ↓ Protection anti-légionellose       |                       |                                                           |
| ▶ Démarrer la fonction anti-         | Paramètres :          | On/Off                                                    |
| légionellose manuellement            | Paramètres standard : | Arrêt                                                     |
|                                      | Description :         | Il est possible de démarrer la fonction anti-légionellose |
|                                      |                       | manuellement en cas de besoin.                            |
| ↓ Protection anti-légionellose       | Paramètres :          | Arrêt/Semaine / Mois                                      |
| automatique                          | Paramètres standard : | Arrêt                                                     |
|                                      | Description :         | Permet de choisir d'activer ou non la protection anti-    |
|                                      |                       | légionellose automatique, avec une fréquence              |
|                                      |                       | hebdomadaire ou mensuelle.                                |
| Ļ Choisir un jour pour la protection | Paramètres :          | Lundi / Mardi / Mercredi / Jeudi / Vendredi/Samedi /      |
| anti-légionellose                    | Paramètres standard : | Dimanche                                                  |
|                                      | Description :         | Vendredi                                                  |
|                                      |                       | Si la semaine est sélectionnée, choisissez ici, quel jour |
|                                      |                       | de la semaine, la protection anti-légionellose doit       |
|                                      |                       | s'exécuter.                                               |
| ▶ Sélection jour pour fonction anti- | Paramètres :          | 1-28                                                      |
| légionellose                         | Paramètres standard : | 5 (jour) :                                                |
|                                      | Description :         | Si le mois est sélectionné, choisissez ici, quel jour du  |
|                                      |                       | mois la protection anti-légionellose anti doit            |
|                                      |                       | s'exécuter.                                               |
| ↓ Sélection du moment de la journée  | Paramètres :          | 0-23                                                      |
| pour fonction anti-légionellose      | Paramètres standard : | 15 (heure de la journée)                                  |
|                                      | Description :         | Permet de choisir l'heure de la journée à laquelle la     |
|                                      |                       | fonction anti-légionellose doit démarrer.                 |

### Réglages du compresseur ECS

Les réglages du compresseur pour la production d'eau chaude sanitaire peuvent être affichés comme des informations destinées à l'installateur et ne peuvent être définis que comme administrateur.

#### Production d'eau chaude sanitaire

| Ballon d'eau chaude sanitaire    |                    |            |
|----------------------------------|--------------------|------------|
| ↓ Paramètres compresseur         |                    |            |
| 🖌 Intervalle min. entre chaque   | Réglage standard : | 10 minutes |
| démarrage                        |                    |            |
| 🖌 Intervalle min. entre arrêt et | Réglage standard : | 5 minutes  |
| démarrage                        |                    |            |

### Relevé des températures de l'eau chaude sanitaire ECS

Permet de consulter un relevé des capteurs de température de la chaudière.

| Chauffe-eau ECS                            |               |                                                        |
|--------------------------------------------|---------------|--------------------------------------------------------|
| ↓ Vue d'ensemble des capteurs de           |               |                                                        |
| température                                |               |                                                        |
| ⊾ T11, Température mesurée dans la         | Description : | Indique la température mesurée dans la section         |
| section supérieure de la chaudière (°c)    |               | supérieure de la chaudière.                            |
| Statut de la sonde de température          | Description : | Indique si la sonde fonctionne correctement (OK/       |
|                                            |               | Erreur/Défauts).                                       |
| Décalage (°c)                              | Description : | ll est possible de régler la sonde si elle affiche une |
|                                            |               | température erronée.                                   |
| ↓ T12, Température mesurée dans la         | Description : | Indique la température mesurée dans la section         |
| section inférieure du réservoir d'eau (°c) |               | inférieure du réservoir d'eau chaude.                  |

### Réglages du SHW (ballon de préchauffage)

Les réglages du ballon de préchauffage SHW (accessoire) sont faits à l'usine, mais il peut être nécessaire de les modifier pour répondre aux besoins des utilisateurs.

| Ballon SHW                                            |                                                   |                                                                                                    |
|-------------------------------------------------------|---------------------------------------------------|----------------------------------------------------------------------------------------------------|
| ↓ Paramètres pour eau sanitaire<br>préchauffée        |                                                   |                                                                                                    |
| ↓ Point de consigne eau sanitaire<br>préchauffée (°C) | Réglages :<br>Réglage standard :<br>Description : | 10 ↔ 45 °C<br>40 °C<br>On indique ici la température souhaitée pour l'eau<br>chaude dans le ballon de préchauffage.<br>La pompe à chaleur peut chauffer l'eau à 45 °C au<br>maximum, mais si une surface de chauffage solaire y<br>est raccordée, la température peut être accrue<br>davantage. Ce réglage gère la pompe à chaleur.                                                                                                    |
| ⊾ Protection contre le gel du réservoir<br>d'eau      | Réglages :<br>Réglage standard :<br>Description : | On / Off<br>Off<br>Lors de l'activation de la protection antigel, le<br>chauffage d'appoint électrique s'allume à une<br>température de réservoir de < 4 °C (T21 ou T22) et<br>s'éteint à nouveau à une température de réservoir ><br>6 °C.<br>La protection antigel fonctionne même si le chauffage<br>d'appoint électrique n'est pas activé.                                                                                                    |
| Ļ Température minimum de l'eau (°C)                   | Réglages :<br>Réglage standard :<br>Description : | 10 ↔ 50 °C<br>35 °C<br>Si la température de l'eau tombe sous cette<br>température, le chauffage d'appoint électrique se met<br>en marche s'il est activé.                                                                                                    |
| ⊾ Protection antibrûlure T21 (ºC)                     | Réglages :<br>Réglage standard :<br>Description : | 40 ↔ 80 °C<br>60 °C<br>Ce réglage fonctionne indépendamment du point de<br>consigne du ballon de préchauffage.<br>Si le réservoir SHW raccordé à la spirale solaire, la<br>température peut augmenter considérablement. Pour<br>éviter toute brûlure, cette restriction est imposée.<br>Si une protection physique antibrûlure est montée<br>dans le ballon ECS, ce réglage peut être neutralisé. Il<br>peut néanmoins aller au-delà de la capacité de<br>refroidissement du Compact P. |
| Activation via chauffage d'appoint<br>électrique      | Réglages :<br>Réglage standard :<br>Description : | On / Off<br>Off<br>On choisit ici si on souhaite le chauffage d'appoint<br>électrique ou pas.<br>La protection antigel fonctionne même si le chauffage<br>d'appoint électrique n'est pas activé.                                                                                                    |
| ↓ Température max. pompe à chaleur<br>T17 (ºC)        | Réglages :<br>Réglage standard :<br>Description : | 40 ↔ 55 °C<br>50 °C<br>Réglage de sécurité de la pompe à chaleur. Il garantit<br>qu'elle n'atteint pas une haute pression pendant la<br>production d'eau chaude sanitaire.                                                                                                    |

### Le SHW (ballon de préchauffage) relève les températures

Les capteurs de température dans le ballon de préchauffage de l'eau chaude SHW peuvent être relevés.

| SHW préchauffer le réservoir d'eau chaude |               |                                                        |
|-------------------------------------------|---------------|--------------------------------------------------------|
| ↓Vue d'ensemble des capteurs de           |               |                                                        |
| température                               |               |                                                        |
| ↓ ↓T21, Température en haut (°C)          | Description : | Indique la température mesurée dans la section         |
|                                           |               | supérieure de la chaudière.                            |
| Statut de la sonde de température         | Description : | Indique si le capteur est OK (OK / Erreur / Absent).   |
| Ļ Décalage (°C)                           | Description : | ll est possible de régler la sonde si elle affiche une |
|                                           |               | température erronée.                                   |
| ⊾ ⊾T12, Température en bas (°C)           | Description : | Indique la température mesurée dans la section         |
|                                           |               | inférieure du réservoir d'eau chaude.                  |

### Réglage ECS (supplément)

Production d'eau chaude sanitaire

La pompe à chaleur pour le chauffage central peut aider à chauffer l'eau chaude sanitaire dans le ballon ECS, si le ballon est équipé d'un chauffe-eau solaire intégré. Un robinet à trois voies doit être installé dans le circuit de chauffage central pour que la chaleur soit transmise à travers le chauffe-eau solaire du ballon ECS plutôt que d'être transférée dans le chauffage par le sol, en cas de besoin d'eau chaude sanitaire.

| Supplément d'eau chaude sanitaire   |                    |                                                        |
|-------------------------------------|--------------------|--------------------------------------------------------|
| ↓ Point de consigne eau chaude (°C) | Réglages :         | 10 ↔ 45 °C                                             |
|                                     | Réglage standard : | 40 °C                                                  |
|                                     | Description :      | Indique le point de consigne de la pompe à chaleur du  |
|                                     |                    | chauffage central.                                     |
|                                     |                    | Quand T11 arrive sous le point de consigne, la pompe à |
|                                     |                    | chaleur commence la production d'eau chaude et         |
|                                     |                    | s'éteint quand T11 passe au-delà du point de consigne. |
| 🖌 Température max. pompe à chaleur  | Réglages :         | 40 ↔ 55 °C                                             |
| T17 (°C)                            | Réglage standard : | 50 °C                                                  |
|                                     | Description :      | Paramètres de sécurité pour la pompe à chaleur.        |
|                                     |                    | Permet d'éviter les surpressions lors de la production |
|                                     |                    | d'eau chaude sanitaire.                                |

# Chauffage central

### Fonctions de veille

Il est possible de mettre le chauffage central en stand-by pendant une certaine période, ou l'arrêter complètement. Si l'unité est installée dans une maison de campagne, le chauffage central peut être mis en pause pendant les périodes où la maison de campagne n'est pas utilisée.

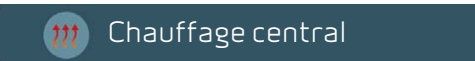

| Fonctions de veille             |                                                   |                                                                                                    |
|---------------------------------|---------------------------------------------------|----------------------------------------------------------------------------------------------------|
| ↓ Pause chauffage central       | Réglages :<br>Réglage standard :<br>Description : | On / Off<br>Off<br>Il est possible de mettre le chauffage central en pause<br>pendant une certaine période qui est définie ci-<br>dessous. Lorsque cette période est finie, la chaleur<br>centrale démarre à nouveau automatiquement.<br>La fonction peut être désactivée en appuyant sur OFF. |
| ⊾ Durée pause (jours)           | Réglages :<br>Réglage standard :<br>Description : | 1 ↔ 180 jours<br>1 (jour)<br>On règle ici combien de jours le chauffage central doit<br>rester en pause.                                                                                                    |
| ↓ Éteindre le chauffage central | Réglages :<br>Réglage standard :<br>Description : | On / Off<br>On<br>Ici, il est possible d'éteindre entièrement le chauffage<br>central si on le souhaite.                                                                                                    |

### Rafraîchissement et chauffage simultanément

L'avantage d'une régulation commune pour la ventilation, l'eau chaude sanitaire et la pompe à chaleur est de pouvoir adapter le fonctionnement en fonction de chacune de ces activités. Ainsi, le chauffage central ne peut pas chauffer le chauffage par le sol pendant que la ventilation rafraîchit l'air soufflé, car ce sont deux fonctions contradictoires.

Il peut toutefois arriver que l'utilisateur souhaite chauffer le sol de la salle de bain tout en rafraîchissant les pièces principales à l'aide de la ventilation. Cette fonction le permet.

| 🝿 Chauffage central                                        |                                                   |                                                                                                    |
|------------------------------------------------------------|---------------------------------------------------|----------------------------------------------------------------------------------------------------|
| Activation combinée du<br>rafraîchissement et du chauffage | Réglages :<br>Réglage standard :<br>Description : | On/Off<br>Off<br>En appuyant sur « On », il est possible de régler le<br>chauffage central pour qu'il chauffe pendant que la<br>ventilation fonctionne. |

Quand « Activation combinée du rafraîchissement et du chauffage » est activée, l'écran n'affiche aucun avertissement, mais un événement est enregistré dans le journal.

### Régulation de la température

Pour un fonctionnement sûr et sans problème, il est important de régler correctement les températures.

Les réglages d'usine sont prévus pour un fonctionnement normal, mais il peut s'avérer nécessaire de les adapter aux besoins spécifiques de l'installation.

| m | Chauffage central |
|---|-------------------|
|---|-------------------|

| Régulation de température                             |                                                   |                                                                                                    |
|-------------------------------------------------------|---------------------------------------------------|----------------------------------------------------------------------------------------------------|
| ▶ Point de consigne de la température<br>d'entrée     | Réglages :<br>Réglage standard :<br>Description : | 5 - 50 °C<br>30 °C<br>Permet de configurer la température d'entrée pour le<br>chauffage par le sol.<br>Il est également possible de configurer cette<br>température sur l'écran d'accueil du panneau de<br>commande.                                                                                                    |
| ↓ Zone neutre de régulation                           | Réglages :<br>Réglage standard :<br>Description : | 0 ↔ 5 °C<br>3 °C<br>Permet de configurer la zone neutre de régulation<br>pour la régulation du chauffage central.                                                                                                    |
| Ļ Température d'entrée max.                           | Réglages :<br>Réglage standard :<br>Description : | 20 ↔ 55 °C<br>50 °C<br>Permet de configurer la température d'entrée<br>maximale souhaitée.<br>NOTE ! Si l'habitation est dotée d'un parquet pour<br>lequel le fabricant recommande de ne pas dépasser la<br>température de 35 °C pour le chauffage par le sol, par<br>exemple, vous pouvez configurer cette limite ici. De<br>cette manière, l'utilisateur ne risque pas de régler le<br>chauffage par le sol à un niveau trop élevé.                                                             |
| ↓ Activation du chauffage d'appoint<br>électrique     | Réglages :<br>Réglage standard :<br>Description : | On/Off<br>Off<br>Permet d'allumer et d'éteindre le chauffage d'appoint<br>électrique de 2 kW.<br>Le chauffage d'appoint électrique aide la pompe à<br>chaleur à maintenir la bonne température dans<br>l'habitation en période de grand froid. Si la pompe à<br>chaleur n'a pas atteint le point de consigne souhaité au<br>bout de 40 minutes (réglage d'usine), le chauffage<br>d'appoint électrique s'enclenche. Ainsi, le chauffage<br>d'appoint ne fonctionne qu'en cas d'absolue nécessité. |
| ↓ Pause pour chauffage d'appoint<br>électrique (min.) | Réglages :<br>Réglage standard :<br>Description : | 0 ↔ 60 minutes<br>30 minutes<br>Si la pompe à chaleur en fonctionnement ne parvient<br>pas à atteindre le point de consigne fixé, ce paramètre<br>indique le temps qui doit s'écouler avant que le<br>chauffage d'appoint électrique ne se mette en route.                                                                                                    |
| ↓ Vue d'ensemble des capteurs de<br>température       |                                                   |                                                                                                    |
| ↓ T13 saumure avant évaporateur (ºC)                  | Description :                                     | Indique la température dans le circuit de saumure en<br>amont de l'évaporateur.                                                                                                    |
| <b>⊾</b> État                                         | Description :                                     | Indique si la sonde fonctionne correctement (OK /<br>Erreur / Absent).                                                                                                    |
| ⊾ Décalage (°C)                                       | Description :                                     | ll est possible de régler la sonde, si elle indique une<br>température erronée                                                                                                    |

### Compact P / Compact P Polar GEO (Francais) BY NILAN

| ⊾ T14 saumure après évaporateur (ºC)                | Description : | Indique la température dans le circuit de saumure en<br>aval de l'évaporateur.                |
|-----------------------------------------------------|---------------|-----------------------------------------------------------------------------------------------|
| ↓ T16, Température en amont du<br>condenseur        | Description : | Indique la température en amont du condenseur.                                                |
| ⊾ T17, Température en aval du<br>condenseur         | Description : | Indique la température en aval du condenseur.                                                 |
| ↓ T18, Température d'entrée du<br>chauffage central | Description : | Indique la température d'entrée dans le circuit de<br>chauffage central.                      |
| ⊾ T20, Température extérieure                       | Description : | Indique la température extérieure mesurée dans la conduite d'air extérieur de la ventilation. |

### Compensation météorologique

Il est possible de choisir entre une température de départ fixe dans le système de chauffage central, ou une température de départ variable régulée en fonction de la température extérieure.

La température de départ fixe est souvent choisie dans de nouvelles maisons disposant d'une bonne isolation où la température extérieure a moins d'influence sur la température intérieure.

La température de débit variable contrôlée par la température extérieure est souvent utilisée dans les maisons qui ont moins d'isolation, où la température extérieure exerce une plus grande influence sur la température intérieure. Ainsi, il y a assez de chaleur en période froide et on économise de la chaleur pendant les périodes moins froides.

#### m Chauffage central

| Compensation météo                           |                                                   |                                                                                                    |
|----------------------------------------------|---------------------------------------------------|----------------------------------------------------------------------------------------------------|
| ↓ Mode de régulation du chauffage<br>central | Réglages :<br>Réglage standard :<br>Description : | Point de consigne / Courbe<br>Point de consigne<br>On indiquez si on souhaite régler la température de<br>départ du chauffage central au moyen d'un point de<br>consigne de température fixe ou par une courbe de<br>compensation météo.<br><b>Si on choisit le point de consigne</b> , on règle la<br>température de départ en ajustant les réglages de<br>température ou sur la face avant de l'affichage.<br><b>Si on choisit la courbe de compensation météo</b> , on règle<br>la courbe comme indiqué ci-après. Sur la face avant de<br>l'affichage, on pourra alors régler un décalage par<br>rapport à la courbe au lieu d'une température de<br>départ. |
| L Adapter la courbe de compensation          | Description :                                     | On règle la courbe en tirant sur les points de la courbe<br>(voir ci-dessous).                                                                                                    |
| Ļ Décalage courbe de compensation (°C)       | Réglages :<br>Réglage standard :<br>Description : | -10 ↔ 10 °C<br>0 °C<br>Si la courbe de compensation météo ne convient pas à<br>100 %, l'utilisateur a la possibilité d'augmenter ou de<br>diminuer la température de départ par un décalage de<br>la courbe de compensation météo.<br>NOTA : Sur la face avant, l'utilisateur ne peut pas<br>modifier la température de départ, mais modifier le<br>décalage.                                                                                                    |

Vous pouvez personnaliser la courbe de compensation météo en faisant glisser des points sur l'écran.

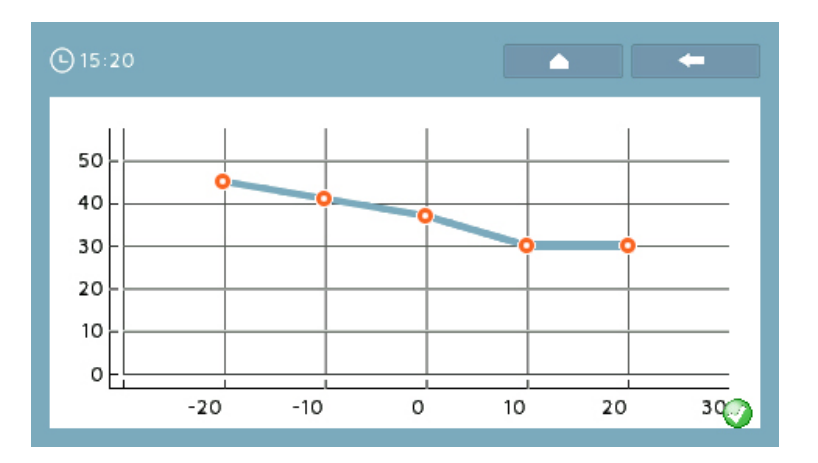

### Production d'eau chaude sanitaire

En cas de besoin exceptionnel en eau chaude sanitaire, la pompe à chaleur du chauffage central peut aider Compact P à produire de l'eau chaude sanitaire. Dans ce cas, la pompe à chaleur privilégie la production d'eau chaude par rapport au chauffage des pièces. Comme il s'agit d'une pompe à chaleur basse température, elle ne peut chauffer l'eau qu'à max. 45 °C.

#### Solution 1 (SHW) :

Il est possible de raccorder un ballon tampon SHW de 250 litres dans lequel l'eau est chauffée à 40 -45 °C. Quand on fait couler de l'eau chaude sanitaire, l'eau passe du ballon tampon SHW au ballon de Compact P pour être chauffée à la température désirée, 50 - 60 °C, par exemple. Compact P met ainsi moins de temps à chauffer l'eau et peut fournir des volumes plus importants plus rapidement. Cette solution peut être utilisée pour remplir un spa, par exemple.

#### Solution 2 (ECS) :

S'il n'y a pas la place d'installer un ballon tampon SHW supplémentaire, il est possible de raccorder directement la pompe à chaleur du chauffage central au ballon d'eau chaude de Compact P par le biais du chauffe-eau solaire. La pompe à chaleur de Compact P contribue à la production d'eau chaude sanitaire pour pouvoir fournir davantage d'eau chaude. Si la pompe à chaleur est raccordée au chauffe-eau solaire, il n'est pas possible d'installer une batterie de chauffe solaire.

#### 🝿 Chauffage central

| Production d'eau chaude sanitaire   |                    |                                                        |
|-------------------------------------|--------------------|--------------------------------------------------------|
| ▶ Production d'eau chaude souhaitée | Réglages :         | Aucune/SHW/ECS                                         |
|                                     | Réglage standard : | Aucune                                                 |
|                                     | Description :      | Permet d'indiquer si l'on souhaite que la pompe à      |
|                                     |                    | chaleur du chauffage central contribue à la production |
|                                     |                    | d'eau chaude sanitaire et, le cas échéant, la solution |
|                                     |                    | désirée.                                               |
| ↓ Niveau de compression (%)         | Réglages :         | 0 ↔ 100 %                                              |
|                                     | Réglage standard : | 80 % (SHW)/40 % (ECS)                                  |
|                                     | Description :      | Indique le niveau du compresseur lorsque la pompe à    |
|                                     |                    | chaleur du chauffage central produit de l'eau chaude.  |

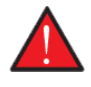

#### AVERTISSEMENT

En liaison avec le ballon ECS de Compact P, il est recommandé de ne pas configurer un niveau de compression supérieur à 40 %, car cela risquerait de déclencher l'alarme de surpression de la pompe à chaleur.

Si le niveau de compression avec un ballon SHW est configuré au-delà de 60 %, il sera limité par la limite de température extérieure, dans la mesure où elle est fixée à ce niveau.

### Rafraîchissement avec GEO

La pompe à chaleur GEO ne peut pas rafraîchir, mais il est possible de raccorder un module de rafraîchissement passif (non fourni par Nilan) qui utilise la température de la saumure pour rafraîchir l'habitation.

### 🝿 Chauffage central

| Refroidissement            |                      |                                                            |
|----------------------------|----------------------|------------------------------------------------------------|
| ↓ Rafraîchissement passif  | Paramètres:          | On/Off                                                     |
|                            | Réglage par défaut : | Arrêt                                                      |
|                            | Description :        | Permet d'indiquer si GEO doit piloter le module de         |
|                            |                      | rafraîchissement passif.                                   |
|                            |                      | Le rafraîchissement est activé par un signal externe.      |
|                            |                      | Notez que le capteur T18 (capteur de débit) doit être      |
|                            |                      | supérieur à 20 °C + Zone morte (3 °C par défaut). Voir     |
|                            |                      | les instructions de montage pour les raccordements.        |
| ↓ Mode de rafraîchissement | Paramètres:          | Étage/Ventilo-convecteurs                                  |
|                            | Réglage par défaut : | Étage                                                      |
|                            | Description :        | Permet de choisir si le rafraîchissement doit se faire     |
|                            |                      | par le biais du circuit de chauffage par le sol ou par des |
|                            |                      | ventilo-convecteurs, dans une ou plusieurs pièces.         |

### Réglages de compresseur

Le compresseur est paramétré en usine et sa configuration n'est pas modifiable. C'est une information pour l'installateur sur le fonctionnement du compresseur.

#### m Chauffage central

| Réglages de compresseur               |                       |                                                 |
|---------------------------------------|-----------------------|-------------------------------------------------|
| ↓ Temps entre le démarrage du         | Paramètres standard : | 20 minutes                                      |
| compresseur (min)                     | Description :         | Indique le délai entre chaque démarrage du      |
|                                       |                       | compresseur.                                    |
| Ļ Compresseur de temps d'arrêt        | Réglage par défaut :  | 15 minutes                                      |
| minimum (min)                         | Description :         | Indique la durée minimale pendant laquelle le   |
|                                       |                       | compresseur doit être éteint.                   |
| ↓ Pression du compresseur à 0V        | Description :         | Indique la pression en centibars.               |
| ↓ Pression du compresseur à 10V       | Description :         | Indique la pression en centibars.               |
| ↓ Limite thermique du compresseur (%) | Réglage par défaut :  | 100 %                                           |
|                                       | Description :         | Indique la capacité maximale.                   |
| ↓ Compresseur de signal de commande   | Réglage par défaut :  | 2,0 V                                           |
| minimum (V)                           | Description :         | Indique le signal de régulation minimum pour le |
|                                       |                       | compresseur.                                    |
| ↓ Compresseur de signal de commande   | Réglage par défaut :  | 8,8∨                                            |
| maximum (V)                           | Description :         | Indique le signal de régulation maximal pour le |
|                                       |                       | compresseur.                                    |

# Réglages généraux

### Réglages d'affichage

Il est possible de régler la luminosité de l'écran. Il est également possible de paramétrer l'écran de façon à ce qu'il s'éteigne au bout d'un certain temps pour économiser l'électricité.

| <b>4</b> | Réglages généraux |  |
|----------|-------------------|--|
|          |                   |  |

| Réglages d'affichage            |                       |                                                           |
|---------------------------------|-----------------------|-----------------------------------------------------------|
| ↓ Intensité lumineuse (%)       | Paramètres :          | 0↔100%                                                    |
|                                 | Paramètres standard : | 100 %                                                     |
|                                 | Description :         | Permet de régler la luminosité de l'écran.                |
| ⊾ Réglages du mode veille (min) | Paramètres :          | Off / 5 / 10 / 30 / 60 minutes                            |
|                                 | Paramètres standard : | 5 minutes                                                 |
|                                 | Description :         | ll est possible de choisir que l'écran passe en veille au |
|                                 |                       | bout d'un temps donné pour économiser l'électricité.      |
|                                 |                       | L'affichage se réactive quand on appuie sur l'écran.      |

### Programme hebdomadaire

Il est possible de programmer le système de façon à activer certains paramètres définis à des moments précis de la semaine à l'aide d'un programme hebdomadaire.

#### 🐘 Réglages généraux

| Programme hebdomadaire                                     |                                                        |                                                                                                    |
|------------------------------------------------------------|--------------------------------------------------------|----------------------------------------------------------------------------------------------------|
| ↓ Aperçu des programmes<br>hebdomadaires                   | Description :                                          | Affiche une liste de tous les programmes<br>hebdomadaires.                                                                                                    |
| ↓ Ajouter un nouveau programme<br>hebdomadaire             | Description :                                          | Cliquez pour ajouter un nouveau programme<br>hebdomadaire.                                                                                                    |
| ↓ Heure de démarrage                                       | Paramètres :<br>Paramètres standard :<br>Description : | Heures et minutes<br>0:00<br>Indiquez à quel moment de la journée le programme<br>doit commencer.<br>Le programme se déroule jusqu'au prochain<br>changement de programme dans le programme<br>hebdomadaire.                                                                                                    |
| Ļ Paramètres programme                                     | Paramètres :<br>Paramètres standard :<br>Description : | Auto/Rafraîchissement nocturne / Ventilateur seul /<br>Arrêt eau chaude.<br>Auto<br>Permet de sélectionner le programme désiré.<br>Auto : Fonctionne d'après les valeurs configurées.<br>Rafraîchissement nocturne : Abaisse la température<br>ambiante souhaitée en fonction du décalage défini<br>pour le rafraîchissement nocturne.<br>Ventilateur seul : Paramétrage du niveau de<br>ventilation.<br>Arrêt eau chaude: Configuration de la production d'eau<br>chaude sanitaire. |
| ↓ Point de consigne température<br>ambiante souhaitée (°c) | Paramètres :<br>Paramètres standard :<br>Description : | 5-40°C :<br>20 °C<br>Permet de configurer la température ambiante<br>souhaitée.                                                                                                    |
| ⊾ Point de consigne eau chaude<br>sanitaire (°C)           | Paramètres :<br>Paramètres standard :<br>Description : | 10 - 65 °C<br>50 °C<br>Permet de définir la température souhaitée pour l'eau<br>chaude sanitaire.                                                                                                    |
| ⊾ Niveau de ventilation                                    | Paramètres :<br>Paramètres standard :<br>Description : | Niveau 1/Niveau 2 / Niveau 3 / Niveau 4<br>Niveau 1<br>Permet de choisir le niveau de ventilation souhaité.                                                                                                    |
| <b>↓</b> Sélection des jours de la semaine                 | Paramètres :<br>Paramètres standard :<br>Description : | Lundi/Mardi/Mercredi/Jeudi/Vendredi/Samedi/<br>Dimanche<br>Permet de choisir le ou les jours de la semaine auxquels<br>le programme s'applique.                                                                                                    |
| ↓ Supprimer ou modifier le programme<br>hebdomadaire       | Description :                                          | Permet de choisir si vous souhaitez modifier ou<br>supprimer le programme hebdomadaire existant.                                                                                                    |

### Compact P / Compact P Polar GEO (Francais) BY NILAN

- 1. Programme utilisateur 1 ou 2 avec ventilation à priorité élevée.
- 2. Ventilation forte pendant la phase de refroidissement
- 3. Ventilation basse en cas de température extérieure basse
- 4. Taux d'humidité bas
- 5. Taux d'humidité élevé

- 6. Programme utilisateur 2
- 7. Programme utilisateur 1
- 8. ... Niveau de CO 2 (accessoire)
- 9. Valeurs configurées manuellement
- 10. Programme hebdomadaire

### Smart Grid

Smart Grid offre la possibilité de réaliser des bénéfices économiques en régulant la consommation électrique de la pompe à chaleur en fonction des prix variables de l'électricité au cours d'une journée. Smart Grid reçoit un signal externe de la part de la compagnie d'électricité, qui détermine le mode de fonctionnement du système.

#### Smart Grid Compact P

La fonction Smart Grid régule la pompe à chaleur dans Compact P, utilisé pour la production d'eau chaude. Pour ce faire, utilisez la puissance pour chauffer l'eau chaude via la pompe à chaleur dans Compact P lorsque le prix de l'électricité est bas et réduisez le chauffage lorsque le prix est élevé.

#### Smart Grid Compact PAIR / GEO

La fonction Smart Grid régule la pompe à chaleur dans l'AIR / GEO, qui est utilisé pour chauffer la maison via le chauffage central. Pour ce faire, le chauffage central est alimenté par le biais de la pompe à chaleur AIR / GEO lorsque le prix de l'électricité est bas et le chauffage est arrêté lorsque le prix est élevé.

Smart Grid propose quatre modes de fonctionnement :

| Réglage du<br>fonctionnement | Statut                         | Description                                                                                                    |
|------------------------------|--------------------------------|----------------------------------------------------------------------------------------------------|
| 1.                           | La pompe à chaleur est éteinte | L'alimentation en électricité de la pompe à chaleur est interrompue<br>car il y a beaucoup de puissance et que le prix est donc élevé.<br>La ventilation de la maison continue. |
| 2.                           | Fonctionnement normal          | La pompe à chaleur produit de l'eau chaude sanitaire en fonction<br>des valeurs configurées.                                                                                    |
| Э.                           | Prix bas pour l'électricité    | Pendant ces periodes, il est possible de produire de l'eau chaude<br>sanitaire lorsque le prix de l'electricite est bas.                                                        |
| 4.                           | Surcapacité d'électricité      | ll y a une surcapacité d'électricité, et il faut donc produire de l'eau<br>chaude sanitaire, et le prix de l'électricité est bas.                                               |

#### Réglages généraux

| Smart Grid                           |                       |                                                         |
|--------------------------------------|-----------------------|---------------------------------------------------------|
| L Activation de Smart Grid           | Paramètres:           | On/Off                                                  |
|                                      | Paramètres standard : | Arrêt                                                   |
|                                      | Description :         | lci, Smart Grid est activé si vous voulez courir après. |
| ↓ Réglages de l'eau chaude sanitaire |                       |                                                         |
| ⊾ Augmentez la temp. dans le         | Paramètres:           | 0 ↔ 10 °C                                               |
| réservoir d'eau chaude               | Paramètres standard : | 0°C                                                     |
|                                      | Description :         | lci, vous définissez combien la température dans le     |
|                                      |                       | réservoir d'eau chaude doit être augmentée pendant      |
|                                      |                       | les périodes d'électricité bon marché.                  |
| ▶ Activation de l'eau chaude fournie | Paramètres:           | On/Off                                                  |
| par l'électricité                    | Paramètres standard : | Arrêt                                                   |
|                                      | Description :         | lci, vous choisissez si vous souhaitez utiliser le      |
|                                      |                       | supplément d'électricité pour la production d'eau       |
|                                      |                       | chaude pendant les périodes d'électricité peu           |
|                                      |                       | coûteuse.                                               |
| 4 Paramètres chauffage central       |                       |                                                         |
| ↓ Options bas prix sur l'électricité |                       |                                                         |

| ↓Augmenter temp. dans le chauffage<br>central                 | Paramètres:<br>Paramètres standard :<br>Description : | 0 ↔ 10 °C<br>0 °C<br>Vous définissez ici combien la température de départ<br>dans le circuit de chauffage central doit être<br>augmentée pendant les périodes d'électricité bon<br>marché.                                     |  |
|---------------------------------------------------------------|-------------------------------------------------------|----------------------------------------------------------------------------------------------------|--|
| ↓Activation de l'alimentation électrique<br>chauffage central | Paramètres:<br>Paramètres standard :<br>Description : | On/Off<br>Arrêt<br>Ici, vous choisissez si vous souhaitez utiliser le<br>supplément d'électricité pour chauffer la maison via le<br>chauffage central pendant les périodes d'électricité<br>peu coûteuse.                      |  |
| ↓ Paramètres surcapacité                                      |                                                       |                                                                                                    |  |
| ↓ Augmenter la température du<br>chauffage central            | Paramètres:<br>Paramètres standard :<br>Description : | 0 ↔ 10 °C<br>1 °C<br>Vous définissez ici combien la température de départ<br>du circuit de chauffage central doit être augmentée<br>pendant les périodes de surcapacité de courant.<br>Le supplément d'électricité est activé. |  |

### Service

### 🚯 Réglages généraux

| Service                                                           |                                                       |                                                                                                    |
|-------------------------------------------------------------------|-------------------------------------------------------|----------------------------------------------------------------------------------------------------|
| ι, Plant start / stop                                             | Paramètres:<br>Paramètres standard :<br>Description : | On/Off<br>Arrêt<br>Le système est éteint en usine pour éviter de<br>l'endommager lors du raccordement au secteur.<br>C'est l'installateur qui doit allumer l'installation sur<br>place.<br>L'installateur a également la possibilité d'éteindre<br>l'ensemble du système, pour une visite d'entretien, par<br>exemple.                                  |
| ↓ Programmes utilisateur                                          |                                                       | Voir les réglages sur la page suivante sous<br>Programmes utilisateur !                                                                                                    |
| ▶ Réinitialisation automatique pour<br>alarme incendie externe    | Paramètres:<br>Paramètres standard :<br>Description : | On/Off<br>Arrêt<br>Arrêt: Avec ce réglage, l'appareil s'arrête si<br>l'interrupteur est cassé. Utilisé par exemple avec<br>connexion de thermostat d'incendie.<br>On: Activé si l'unité est connectée à une commande de<br>tir externe. Avec ce réglage, l'appareil démarrera<br>automatiquement après avoir été interrompu par la<br>commande de tir.  |
| ↓ Verrouiller les paramètres utilisateur                          | Paramètres:<br>Paramètres standard :<br>Description : | On/Off<br>Arrêt<br>Lorsque cette fonction est activée, tous les<br>paramètres utilisateur sont verrouillés et l'utilisateur<br>ne peut pas modifier les paramètres autres que ceux<br>affichés à l'avant de l'écran. Il faudra une connexion à<br>l'installateur pour changer quelque chose.<br>Cette fonction est souvent utilisée dans les locations. |
| ↓ Changer le mot de passe                                         | Description :                                         | Permet de modifier le mot de passe des paramètres de<br>l'installateur.                                                                                                    |
| ⊾ Entrez un nouveau mot de passe                                  | Description :                                         | Permet de saisir un nouveau mot de passe.                                                                                                    |
| ↓ Répéter le nouveau mot de passe                                 | Description :                                         | lci, vous entrez à nouveau un nouveau mot de passe<br>pour vérifier la saisie correcte.                                                                                                    |
| ↓ Enregistrer les paramètres                                      | Description :                                         | Permet d'enregistrer les réglages en cours.                                                                                                    |
| ↓ Restaurer les derniers paramètres<br>enregistrés                | Description :                                         | Permet de rétablir les derniers réglages enregistrés.                                                                                                    |
| ↓ Restaurer les paramètres d'usine                                | Description :                                         | Permet de restaurer les réglages d'usine.<br>NB!Les paramètres de réglage disparaissent. Notez les<br>paramètres du ventilateur avant d'activer la fonction.                                                                                                    |
| L Clé USB                                                         | Description :                                         | Permet d'exploiter une clé USB.                                                                                                    |
| ↓ Enregistrer la configuration du<br>système sur USB              | Description :                                         | ll est possible de sauvegarder les réglages de l'unité<br>sur un connecteur USB. Ils peuvent éventuellement<br>être réutilisés sur un autre système.                                                                                                    |
| ↓ Installer la configuration du<br>système à partir d'une clé USB | Description :                                         | Il est possible d'installer la configuration système<br>précédemment stockée à partir de l'USB. Il peut<br>également s'agir d'une configuration d'une autre unité.                                                                                                    |
| ↓ Enregistrer le journal des<br>événements sur USB                | Description :                                         | Permet d'enregistrer le journal d'événements du<br>système sur une clé USB.                                                                                                    |
| Ļ Parcourir la clé USB                                            | Description :                                         | Voir ce que contient la clé USB                                                                                                    |

### Programmes utilisateur

Deux programmes utilisateur peuvent être configurés de manière personnalisée pour contrôler les paramètres de Compact P. Les programmes utilisateur sont activés par l'intermédiaire d'un signal externe.

Les programmes utilisateur sont par exemple utilisés pour le raccordement d'une hotte aspirante, pour que la ventilation fonctionne à pleine puissance lorsque la hotte fonctionne. Ils peuvent également être utilisés dans une maison équipée d'un poêle ou d'une cheminée, pour générer une légère surpression dans l'habitation lorsque la cheminée est allumée pour éviter d'enfumer le salon.

Il existe deux programmes utilisateur :

- Programme utilisateur 1
- Programme utilisateur 2 le programme utilisateur 2 est prioritaire et peut envoyer un signal de sortie.

Réglages généraux

| Programmes utilisateur                                   |                                                   |                                                                                                    |
|----------------------------------------------------------|---------------------------------------------------|----------------------------------------------------------------------------------------------------|
| ↓ Programme utilisateur 1                                |                                                   |                                                                                                    |
| L Durée d'activation (h)                                 | Réglages :<br>Réglage standard :<br>Description : | 0 ↔ 480 minutes<br>O minute<br>Permet d'indiquer la durée pendant laquelle le<br>programme doit fonctionner une fois le signal externe<br>terminé.<br>Il faut qu'en cas de raccordement d'une hotte, il est<br>recommandé de choisir une durée de 0 minute afin que<br>l'installation reprenne un fonctionnement normal dès<br>l'arrêt de la hotte et le déblocage du signal externe. |
| Ļ Paramètres programme                                   | Réglages :<br>Réglage standard :<br>Description : | Auto/Rafraîchissement nocturne/Ventilation<br>seulement<br>Auto<br>Permet d'adapter le programme souhaité.                                                                                                    |
| Point de consigne température<br>ambiante souhaitée (°C) | Réglages :<br>Réglage standard :<br>Description : | 5 ↔ 40 °C<br>20 °C<br>Permet de configurer la température ambiante<br>souhaitée.                                                                                                    |
| ▶ Point de consigne eau chaude<br>sanitaire (°C)         | Réglages :<br>Réglage standard :<br>Description : | 10 ↔ 60 °C<br>36 °C<br>Permet de définir la température souhaitée pour l'eau<br>l'eau chaude sanitaire.                                                                                                    |
| ▶ Niveau de ventilation 1                                | Réglages :<br>Réglage standard :<br>Description : | Niveau 1/ Niveau 2/ Niveau 3 / Niveau 4<br>Niveau 1<br>Permet de sélectionner le niveau de ventilation<br>souhaité.                                                                                                    |
| Niveau ventilation haute priorité                        | Réglages :<br>Réglage standard :<br>Description : | On/Off<br>Off<br>Permet de choisir si les réglages du ventilateur doivent<br>prendre le pas sur d'autres configurations, comme<br>humidité bas, humidité haut, ou hiver bas.                                                                                                    |

| ↓ Programme utilisateur 2                                  |                                                   |                                                                                                    |
|------------------------------------------------------------|---------------------------------------------------|----------------------------------------------------------------------------------------------------|
| ⊾ Durée d'activation (h)                                   | Réglages :<br>Réglage standard :<br>Description : | <ul> <li>0 ↔ 480 minutes</li> <li>0 minute</li> <li>Permet d'indiquer la durée pendant laquelle le<br/>programme doit fonctionner une fois le signal externe<br/>terminé.</li> <li>Il faut qu'en cas de raccordement d'une hotte, il est<br/>recommandé de choisir 0 heure afin que l'installation<br/>reprenne un fonctionnement normal dès l'arrêt de la<br/>hotte et le déblocage du signal externe.</li> </ul> |
| ↓ Paramètres programme                                     | Réglages :<br>Réglage standard :<br>Description : | Auto/ Rafraîchissement nocturne/ Ventilation<br>seulement<br>Auto<br>Permet de choisir le programme que vous souhaitez<br>appliquer.                                                                                                    |
| ▶ Point de consigne température<br>ambiante souhaitée (°C) | Réglages :<br>Réglage standard :<br>Description : | 5 ↔ 40 °C<br>20 °C<br>Permet de configurer la température ambiante<br>souhaitée.                                                                                                    |
| ▶ Point de consigne eau chaude<br>sanitaire (°C)           | Réglages :<br>Réglage standard :<br>Description : | 10 ↔ 60 °C<br>36 °C<br>Permet de définir la température souhaitée pour l'eau<br>l'eau chaude sanitaire.                                                                                                    |
| ⊾ Niveau de ventilation                                    | Réglages :<br>Réglage standard :<br>Description : | Niveau 1/Niveau 2/Niveau 3/Niveau 4<br>Niveau 1<br>Permet de sélectionner le niveau de ventilation<br>souhaité.                                                                                                    |
| ↓ Niveau ventilation haute priorité                        | Réglages :<br>Réglage standard :<br>Description : | On/Off<br>Off<br>Permet de choisir si les réglages du ventilateur doivent<br>prendre le pas sur d'autres configurations, comme<br>humidité bas, humidité haut, ou hiver bas.                                                                                                    |

Ordre de priorité dans la régulation :

- 1. Programme utilisateur 1 ou 2 avec priorité à la ventilation 6.
- 2. Ventilation forte pendant le rafraîchissement
- 3. Ventilation basse si température extérieure basse
- 4. Humidité de l'air basse
- 5. Humidité de l'air élevée

#### . Programme utilisateur 2

- 7. Programme utilisateur 1
- 8. Niveau de CO 2 (accessoire)
- 9. Valeurs configurées manuellement
- 10. Programme hebdomadaire

### Paramètres de réseau

Il est possible d'accéder à l'appareil par le biais du réseau local ou d'une connexion Modbus. Permet d'adapter les paramètres de réseau afin de les faire correspondre au réseau local.

#### 🐘 Réglages généraux

| Réglages de réseau |               |                                                         |  |
|--------------------|---------------|---------------------------------------------------------|--|
| ↓ Adresse IP       | Description : | Permet d'afficher l'adresse IP fixe pour le réseau loca |  |
| ↓ Masque de réseau | Description : | Permet d'afficher l'adresse par défaut pour le réseau.  |  |
| Ļ Port de réseau   | Description : | Permet d'afficher l'adresse réseau du routeur.          |  |
| ↓ Adresse MAC      | Description : | Permet d'afficher l'adresse physique de l'interface     |  |
|                    |               | réseau.                                                 |  |

## Information

### Journal des événements

Les avertissements, alarmes et modifications des paramètres peuvent être consultés dans le journal des événements. Il est également possible de réinitialiser les avertissements et les alarmes dans ce menu.

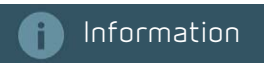

| Journal des événements                               |                                                        |                                                                                                    |  |
|------------------------------------------------------|--------------------------------------------------------|----------------------------------------------------------------------------------------------------|--|
| ↓ Parcourir les événements                           | Description :                                          | Permet d'afficher une liste des événements, des avertissements et des alarmes.                                                                                                    |  |
| ⊾ Information sur l'événement                        | Description :                                          | Appuyer sur un événement et davantage<br>d'informations sur l'événement s'affichent.<br>Il est possible d'approuver l'événement en appuyant<br>sur«Approuvé»<br>Il est possible de lire l'état et les paramètres de<br>l'appareil au moment de l'événement en appuyant su<br>«Journal»                                                                                                    |  |
| ↓ Valider tous les événements                        | Description :                                          | Permet de confirmer toutes les alarmes et les avertissements.                                                                                                    |  |
| ▶ Trier le journal des événements                    | Paramètres :<br>Paramètres standard :<br>Description : | Les plus récents/Les plus anciens : / Master / Esclave /<br>> ID/< ID<br>Les plus récents<br>Ici, il est possible de changer l'ordre dans le journal des<br>événements.<br>Les plus récents: Affiche l'ordre antéchronologique.<br>Les plus anciens :: Affiche l'ordre chronologique.<br>Master: Affiche les événements du circuit imprimé<br>Master<br>Esclave: Affiche les événements du système imprimé<br>Esclave<br>ID >: Tri par ID croissant.<br>ID <: Tri par ID décroissant. |  |
| ↓ Affiche uniquement les événements<br>non approuvés | Paramètres :<br>Paramètres standard :<br>Description : | Marche/arrêt<br>Arrêt<br>En cas d'activation de cette fonction, ne s'affichent<br>uniquement les événements non approuvés sous le<br>point de menu « Parcourir les événements »                                                                                                    |  |

### Lire les données ventilation et eau chaude sanitaire

Il est possible de consulter les données actuelles de ventilation et d'eau chaude sanitaire de Compact P.

### Information

| Lire les données Compact P                |               |                                                                   |  |
|-------------------------------------------|---------------|-------------------------------------------------------------------|--|
| ↓ Version du logiciel                     | Description : | Indique la version du logiciel installée.                         |  |
| ↓ Produit                                 | Description : | Indique le nom du produit sur lequel le logiciel est<br>installé. |  |
| ⊾ Mode de marche                          | Description : | Indique le mode de fonctionnement du système.                     |  |
| ↓ Ventilateur d'air d'alimentation        | Description : | Indique la vitesse du ventilateur d'air d'alimenation en          |  |
|                                           |               | %.                                                                |  |
| ↓ Ventilateur d'air d'extraction          | Description : | Indique la vitesse du ventilateur d'air d'extraction en           |  |
|                                           |               | %.                                                                |  |
| ↓ Registre de by-pass                     | Description : | Indique si le registre de by-pass est ouvert ou fermé.            |  |
| ↓ Nombre de jours d'utilisation du filtre | Description : | Indique le nombre de jours écoulés depuis le dernier              |  |
| d'air d'alimentation                      |               | changement de filtre.                                             |  |
| ▶ Nombre de jours d'utilisation du filtre | Description : | Indique le nombre de jours écoulés depuis le dernier              |  |
| d'air d'extraction                        |               | changement de filtre.                                             |  |
| ↓ Panneau de chauffage                    | Description : | Indique la capacité avec laquelle le panneau de                   |  |
|                                           |               | chauffage fonctionne (uniquement si installé).                    |  |
| ⊾ État du compresseur                     | Description : | Indique si le compresseur fonctionne ou non.                      |  |
| ↓ Panneau de chauffage - Protection       | Description : | Indique la capacité avec laquelle le panneau de                   |  |
| antigel                                   |               | préchauffage fonctionne (uniquement version Polar).               |  |
| L Humidité actuelle de l'air              | Description : | Indique l'humidité actuelle de l'air mesurée dans le              |  |
|                                           |               | logement                                                          |  |
| ⊾ Taux d'humidité moyen                   | Description : | Indique le taux d'humidité moyen, mesuré au cours des             |  |
|                                           |               | dernières 24 heures.                                              |  |
| ⊾ Niveau de CO2                           | Description : | Indique le niveau actuel de CO2 dans le logement                  |  |
|                                           |               | (uniquement en cas d'installation) (seulement si                  |  |
|                                           |               | Installe).                                                        |  |
| ↓ Alarme incendie                         | Description : | Indique si une alarme incendie est activée ou                     |  |
| 1 Dec                                     | Deseriation   |                                                                   |  |
| Programme utilisateur 1                   | Description : | Indique si le programme utilisateur 1 est active.                 |  |
| ▶ Programme utilisateur 2                 | Description : | Indique si le programme utilisateur 2 est active.                 |  |
| <b>L</b> Sortie programme utilisateur 2   | Description : | Indique si la sortie du programme utilisateur 2 est               |  |
|                                           | D. I.V.       |                                                                   |  |
| Autoriser refroidissement externe         | Description : | Indique si le refroidissement externe est active.                 |  |
| L Autoriser chauffage externe             | Description : | Indique si le chauffage externe est activé.                       |  |
| ↓ Protection anti-légionellose            | Description : | Indique si la protection anti-légionellose est activée.           |  |
| Alarme haute pression de la pompe à       | Description : | Indique si une alarme haute pression figure dans le               |  |
|                                           |               | système de pompe a chaleur.                                       |  |
| ↓ Anode sacrificielle chaudière           | Description : | En cas d'erreur, elle doit éventuellement être                    |  |
|                                           | D. I.V.       |                                                                   |  |
| L'hauffage d'appoint electrique pour      | Description : | indique si le chauffage d'appoint electrique est actif.           |  |
|                                           | Description   | ladious si la fonction de décimente pous l'échangeur              |  |
|                                           | Description:  | thormious act active                                              |  |
|                                           | Description   |                                                                   |  |
| ש הפצועו פצב החוווה פ רוופובחו            |               | chaleur est active                                                |  |
| l. Vanne à quatre voies                   | Description · | Indique si la vanne à quatre voies est quiverte qu                |  |
|                                           |               | fermée                                                            |  |
| l. Alarme                                 | Description · | Indique s'il u a des alarmes actives                              |  |
| 7/10/11C                                  | Bescription.  | morque on gla deo dia mes actives.                                |  |

| ↓ Blocage chauffage ou refroidissement                                            | Description : | Indique si le chauffage ou le refroidissement sont<br>bloqués ou non.               |  |
|-----------------------------------------------------------------------------------|---------------|-------------------------------------------------------------------------------------|--|
| ↓ Pressostat saumure                                                              | Description : | Indique si le circuit de saumure est en ordre.<br>Uniquement pour une solution BAH. |  |
| ↓ Soupape de chauffage                                                            | Description : | Indique si la pompe à chaleur chauffe l'air<br>d'alimentation (ouverte).            |  |
| ⊾ Soupape de chauffage de l'eau                                                   | Description : | Indique si la pompe à chaleur produit de l'eau chaude<br>sanitaire (ouverte).       |  |
| ↓ Point de consigne avec température<br>ambiante souhaitée                        | Description : | Indique le point de consigne pour la température<br>ambiante souhaitée.             |  |
| Ļ TExt, température ambiante                                                      | Description : | Indique la température sur le panneau de<br>configuration.                          |  |
| ↓ T1, Température extérieure                                                      | Description : | Indique la température extérieure.                                                  |  |
| ↓ T2, Température air d'alimentation                                              | Description : | Ce paramètre indique la température de soufflage<br>sans batterie de chauffe.       |  |
| ↓ T3, Température air d'extraction                                                | Description : | Indique la température ambiante.                                                    |  |
| Ļ T4, Air vicié - échangeur de<br>température                                     | Description : | Indique la température de l'air rejeté en aval de<br>l'échangeur de chaleur.        |  |
| ↓ T5, Température air vicié pompe à<br>chaleur                                    | Description : | Indique la température de l'air vicié en aval de la<br>pompe à chaleur.             |  |
| ⊾ T6, Température de l'évaporateur                                                | Description : | Indique la température dans l'évaporateur de la pompe<br>à chaleur.                 |  |
| ▶ T7, Température air d'alimentation<br>panneau de chauffage                      | Description : | Indique la température de l'air d'alimentation en aval<br>du panneau de chauffage.  |  |
| L T8 température extérieure en amont<br>du préchauffage (°c)                      | Description : | Indique la température extérieure en amont du<br>panneau de préchauffage            |  |
| ↓ T9, Température dans le panneau de<br>chauffage résiduel                        | Description : | Indique la température dans le chauffe eau résiduel.                                |  |
| ▶ T11, Température mesurée dans la section supérieure du réservoir d'eau.<br>(°c) | Description : | Indique la température dans la section supérieure dans<br>la chaudière.             |  |
| ↓ T12, Température mesurée dans la section inférieure du réservoir d'eau (°c)     | Description : | Indique la température dans la section inférieure de la chaudière.                  |  |

### Relever les données de la pompe à chaleur pour le chauffage central

Il est possible de consulter les données de la pompe à chaleur GEO pour le chauffage central.

### Information

f

| Lire les données GEO                        |               |                                                                                                    |  |
|---------------------------------------------|---------------|----------------------------------------------------------------------------------------------------|--|
| ↓ Version du logiciel                       | Description : | Indique la version du logiciel installée.                                                                                                    |  |
| ↓ Produit                                   | Description : | Indique le nom du produit sur lequel le logiciel est<br>installé.                                                                                            |  |
| ↓ Mode de marche                            | Description : | Indique le mode de fonctionnement de la pompe à chaleur.                                                                                                    |  |
| ↓ Inverter                                  | Description : | Indique le niveau de fonctionnement du compresseur.                                                                                                    |  |
| ↓ Entraînement du compresseur               | Description : | Relais d'alarme onduleur.                                                                                                    |  |
| ▶ Pompe à circulation saumure               | Description : | Indique le niveau de fonctionnement de la pompe de<br>circulation entre la section intérieure et la section<br>extérieure.                                   |  |
| ↓ Pompe de circulation chauffage<br>central | Description : | Indique le niveau de fonctionnement de la pompe de<br>circulation de la boucle de chauffage central.                                                         |  |
| ↓ Vanne à trois voies                       | Description : | Indique si l'installation produit de l'eau chaude<br>sanitaire (visible uniquement si GEO est installée de<br>manière à produire de l'eau chaude sanitaire). |  |
| ↓ Autoriser refroidissement externe         | Description : | Indique si le rafraîchissement extérieur peut être<br>autorisé.                                                                                              |  |
| L Autoriser chauffage externe               | Description : | Indique si le chauffage extérieur peut être autorisé.                                                                                                    |  |
| ↓ Permettre l'entrée chaude                 | Description : | Indique si le chauffage central est en marche ou à<br>l'arrêt.                                                                                               |  |
| ↓ Autoriser l'entrée de refroidissement     | Description : | Indique s'il est possible de rafraîchir par le chauffage<br>central.                                                                                         |  |
| ⊾ SHW anti légionelle                       | Description : | Affichage fonction anti-légionellose est active (visible uniquement lorsque le réservoir SHW est raccordé).                                                  |  |
| ⊾ Anode sacrifiée SHW                       | Description : | En cas de défaut, l'anode sacrifiée est éventuellemen<br>remplacée dans le réservoir SHW (visible uniquement<br>lorsque le réservoir SHW est raccordé).      |  |
| Ļ Chauffage d'appoint électrique SHW        | Description : | Indique si une chauffage d'appoint chauffe l'eau<br>chaude sanitaire (apparaît uniquement lorsqu'un<br>ballon SHW est raccordé).                             |  |
| ↓ Supplément électricité GEO                | Description : | Affiche si le chauffage d'appoint électrique sur le réservoir tampon est activé.                                                                             |  |
| ↓ Circuit de refroidissement de la presse   | Description : | Indique la pression dans le circuit de refroidissement si<br>un capteur de pression est monté (non livré par Nilan).                                         |  |
| ⊾ Capteur de débit                          | Description : | Indique le débit dans le circuit de chauffage central si<br>un capteur de débit est monté (non livré par Nilan).                                             |  |
| ▶ Alarme surpression                        | Description : | Indique la présence d'une alarme de surpression.                                                                                                    |  |
| ▶ Alarme de basse pression                  | Description : | Indique la présence d'une alarme basse pression.                                                                                                    |  |
| ▶ Pression de saumure BAH                   | Description : | Indique si la pression de saumure dans la solution BAH<br>est adéquate.                                                                                      |  |
| Ļ T13 saumure avant évaporateur (⁰C)        | Description : | Indique la température dans le circuit de saumure en<br>amont de l'évaporateur.                                                                              |  |
| Ļ T14 saumure après évaporateur (⁰C)        | Description : | Indique la température dans le circuit de saumure en<br>aval de l'évaporateur.                                                                               |  |
| ↓ T16, Température en amont du              | Description : | Indique la température avant le condenseur sur l'unité                                                                                                    |  |
| condenseur                                  |               | extérieure.                                                                                                    |  |
| ↓ T17 Température par condensateur          | Description : | Affiche la température de départ de l'unité extérieure.                                                                                                    |  |
| ↓ T18 Temp. chauffage central               | Description : | Affiche la température de départ dans le réservoir tampon.                                                                                                   |  |

| ↓ T20, température extérieure                                                                    | Description : | Indique la température extérieure mesurée dans<br>Compact P.                                                      |  |
|--------------------------------------------------------------------------------------------------|---------------|----------------------------------------------------------------------------------------------------|--|
| ↓ T23, Température évaporateur                                                                   | Description : | Indique la température dans l'évaporateur.                                                                        |  |
| L T21 Temp. en conteneur SHW (°C) Description : Indique la tem<br>(visible unique)<br>raccordé). |               | Indique la température en haut du réservoir SHW<br>(visible uniquement lorsque le réservoir SHW est<br>raccordé). |  |
| Ь T22 Temp. Inférieure en conteneur<br>SHW (⁰С)                                                  | Description : | Indique la température en bas du réservoir SHW<br>(visible uniquement lorsque le réservoir SHW est<br>raccordé).  |  |

# Sécurité électrique

### Arrêt d'urgence de la ventilation

Si la ventilation est arrêtée pendant de longues périodes, de la condensation se formera dans le système de conduits. Cela se produit quand l'air chaud de l'habitation s'infiltre dans les conduits froids. Il y a dès lors un risque que de l'eau s'écoule des vannes situées dans le plafond et endommage éventuellement le plancher et le mobilier.

Pour éviter cela, l'utilisateur n'a pas directement la possibilité de fermer la ventilation. Toutefois, cela doit être possible, en cas d'urgence. L'utilisateur est alors invité à entrer, à fermer les fenêtres et les portes ainsi qu'à éteindre le système de ventilation.

L'utilisateur a ainsi la possibilité d'appuyer sur le bouton d'arrêt urgence dans le menu des paramètres :

#### ATTENTION

Un avertissement est émis avant de pouvoir éteindre la ventilation.

Avertissement : Êtes-vous certain de vouloir éteindre la ventilation ?

Si la ventilation ne fonctionne pas, des problèmes peuvent survenir avec le taux d'humidité élevé et la condensation dans les conduits de ventilation avec un danger de détérioration de l'habitation.

Vous éteignez uniquement la ventilation. L'eau chaude sanitaire est chauffée par le chauffage d'appoint électrique s'il est activé.

Pour réactiver la ventilation, allez dans le menu « Arrêt d'urgence ventilation » et appuyez sur le texte :

Rallumer la ventilation

# Listes d'alarmes

# Compact P

### Liste d'alarmes ventilation et eau chaude sanitaire

La première colonne du journal des événements indique si l'événement concerne un Maître (M) ou un Esclave (3).

La liste ci-dessous s'applique pour Compact P (M) et les événements sont ventilés dans les catégories suivantes :

| Info | Information        | Le fonctionnement normal n'est pas affecté et aucune information ne s'affiche<br>à l'écran.                                      |
|------|--------------------|----------------------------------------------------------------------------------------------------|
|      | Avertissemen<br>t. | Le fonctionnement se poursuit, mais quelque chose ne fonctionne plus de façon optimale.                                          |
|      | Alarme             | Le fonctionnement est partiellement ou complètement arrêté, car il y a un<br>grave défaut qui nécessite une attention immédiate. |

| ID | Туре | Texte affiché                                         | Description/cause                                                                                        | Depannage                                                                                                    |
|----|------|-------------------------------------------------------|----------------------------------------------------------------------------------------------------|----------------------------------------------------------------------------------------------------|
| 01 | Info | Démarrage de l'installation                           | La ventilation a démarré.                                                                                |                                                                                                    |
| 02 | Info | Arrêt de l'installation                               | La ventilation est arrêtée.                                                                              |                                                                                                    |
| 05 |      | Erreur en temps réel base de données<br>(RTDB)        | Logiciel différent sur le circuit<br>imprimé et le panneau de<br>configuration.                          | Vérifiez si le bon logiciel est installé.<br>Mettez à jour, si nécessaire, le<br>logiciel et faites une réinitialisation<br>du commutateur DIP 1.<br><i>NB ! Notez les paramètres du</i><br><i>ventilateur, car ils doivent être</i><br><i>réglés après la réinitialisation.</i> |
| 07 |      | Le filtre d'air extérieur doit être<br>remplacé       | Le filtre d'air extérieur est sale et<br>les performances du système sont<br>réduites.                   | Changez le filtre extérieur et<br>réinitialisez la minuterie.                                                                                                    |
| 08 |      | Le filtre d'air extérieur doit être<br>remplacé       | Le filtre d'air d'extraction est sale et<br>les performances du système sont<br>réduites.                | Remplacez le filtre d'air d'extraction<br>et réinitialisez la minuterie.                                                                                                    |
| 12 |      | Fusible du panneau de chauffage<br>électrique activé  | Le fusible de surchauffe du<br>panneau de chauffage électrique a<br>été activé.                          | Vérifiez si le débit d'air au-dessus<br>du panneau chauffant est suffisant.                                                                                                    |
| 14 |      | Risque de givre dans le panneau de<br>chauffage à eau | La température dans le panneau de<br>chauffage à eau(T9) est inférieure à<br>2 °C.                       | Vérifier si le débit d'air dans le<br>conduit et le débit d'eau dans la<br>batterie de chauffe sont suffisants.                                                                                                    |
| 15 |      | Risque de givre dans le panneau de<br>chauffage à eau | Le thermostat antigel dans le<br>panneau de chauffage à eau a été<br>enclenché durant plus de 5 minutes. | Vérifiez s'il y a assez de débit d'air<br>dans le conduit et de débit d'eau<br>dans le panneau de chauffage                                                                                                    |
| 16 |      | Risque de givre dans le panneau de<br>chauffage à eau | Le thermostat antigel de la batterie<br>de chauffe d'eau a été enclenché<br>durant moins de 5 minutes.   | Vérifiez s'il y a assez de débit d'air<br>dans le conduit et de débit d'eau<br>dans le panneau de chauffage                                                                                                    |
| 18 |      | Trop de démarrages du compresseur                     | Le compresseur a été activé trop de<br>fois (12 fois par heure).                                         | Régler l'« Intervalle entre<br>démarrages du compresseur » et<br>« Délai minimal d'extinction du<br>compresseur".                                                                                                    |
| 19 |      | Erreur d'initialisation du logiciel                   | Erreur d'initialisation du logiciel.                                                                     | Contactez le service clients.<br>Problème de connexion - avec la<br>partie extérieure.                                                                                                    |

| 21 |      | Entrée incendie activée                                           | L'entrée incendie est activée.                                                                                                    | Lorsque l'entrée de l'incendie n'est<br>plus activée, l'événement peut être<br>approuvé, et l'appareil démarre à<br>nouveau après une courte durée de<br>temps.<br>NB ! Si « Auto reset pour alarme<br>externe » est activé, l'alarme<br>disparaît automatiquement lorsque<br>l'entrée d'incendie n'est plus activée. |
|----|------|-------------------------------------------------------------------|----------------------------------------------------------------------------------------------------|----------------------------------------------------------------------------------------------------|
| 24 | Info | Démarrage trop lent de la fonction                                | Erreur du logiciel.                                                                                                    | Éteignez et allumez l'appareil.<br>Si l'erreur se répète, contactez<br>l'installateur.                                                                                                    |
| 28 | Info | Unité Esclave connectée                                           | Une nouvelle unité esclave a été<br>connectée.                                                                                                    |                                                                                                    |
| 31 |      | Erreur de dégivrage                                               | Erreur de dégivrage (2 heures).                                                                                                    | Vérifiez l'échangeur à contre-<br>courant.<br>Au besoin, démontez-le et<br>dégivrez-le sous la douche.                                                                                                    |
| 41 |      | Protection antigel réservoir d'EC<br>active                       | La protection antigel du chauffe-<br>eau ECS a été active.                                                                                                 |                                                                                                    |
| 44 |      | Erreur de l'anode du ballon d'eau<br>chaude sanitaire             | Erreur de l'anode du chauffe-eau<br>ECS.                                                                                                    | Remplacez l'anode et contrôlez le<br>suivi de l'anode.                                                                                                    |
| 45 | Info | Démarrer la fonction anti-<br>légionellose                        | La fonction anti-légionellose pour le chauffe-eau ECS a démarrée.                                                                                          |                                                                                                    |
| 46 |      | Erreur de la fonction anti-légionellose                           | La fonction anti-légionellose dans le<br>chauffe-eau ECS n'a pas pu être<br>activée après 20 tentatives, ou le<br>délai maximal de 5 heures est<br>expiré. | Réglez l'heure du démarrage par ex.<br>la nuit, afin qu'il y ait suffisamment<br>de temps pour faire redémarrer la<br>fonction anti-légionellose.                                                                                                    |
| 47 |      | Erreur de dégivrage de la pompe à<br>chaleur                      | Erreur de dégivrage de la pompe à<br>chaleur.                                                                                                    | Vérifiez que le dégivrage T6 est<br>activé.                                                                                                    |
| 49 |      | Alarme de surpression du<br>compresseur                           | Le compresseur émet une alarme<br>de surpression.                                                                                                    | Vérifiez qu'il y a un débit d'air<br>suffisant dans le condenseur et<br>suffisamment d'eau dans le<br>chauffe-eau<br>Vérifiez que la température de l'air<br>extérieur ne dépasse pas 45 °c.                                                                                                    |
| 62 |      | Erreur de base de données                                         |                                                                                                    | Contactez l'installateur.                                                                                                    |
| 65 |      | Type d'unité esclave modifié                                      | Le type d'unité esclave a été<br>modifié.                                                                                                    | Vérifiez les paramètres du<br>commutateur DIP.                                                                                                    |
| 69 |      | Circuit de saumure non étanche<br>solution BAH                    | ll y a une fuite dans le circuit de<br>saumure de la solution BAH.                                                                                         | Rendre le circuit de saumure de la<br>solution BAH étanche.                                                                                                    |
| 75 |      | Erreur au niveau du capteur                                       | ll y a une erreur sur un ou plusieurs<br>des capteurs.                                                                                                    | Vérifiez les capteurs en consultant<br>les données sous information.                                                                                                    |
| 80 |      | Température trop basse dans la<br>batterie d'évaporateur          | La batterie d'évaporateur a été trop<br>froide (<-20 °C).                                                                                                  | Vérifiez le débit d'air au-dessus de<br>l'évaporateur.<br>Assurez-vous que les filtres sont<br>propres et qu'il y a passage libre<br>dans l'entrée d'air.                                                                                                    |
| 81 | Info | Chauffage d'appoint électrique dans<br>ballon d'eau chaude allumé | Le chauffage d'appoint électrique<br>dans le chauffe-eau a été allumé.                                                                                     |                                                                                                    |
| 82 | Info | Chauffage d'appoint électrique dans<br>ballon d'eau chaude allumé | Le chauffage d'appoint électrique<br>dans le chauffe-eau a été éteint.                                                                                     |                                                                                                    |
| 85 |      | Logiciel esclave pas en phase avec le<br>maître                   | La version du logiciel de l'unité<br>esclave n'est pas la même que la<br>version de l'unité maître.                                                        | Mettez le logiciel à jour afin qu'ils<br>soient en phase.                                                                                                    |
| 86 |      | RTDB esclave pas en phase avec<br>RTDB maître                     | La version RTDB esclave n'est pas<br>la même que le maître.                                                                                                | Mettez le logiciel à jour afin qu'ils<br>soient en phase.                                                                                                    |

# Pompe à chaleur GEO

### Liste d'alarme chauffage central

La première colonne du journal des événements indique si c'est le maître (M) ou l'esclave (3) qui est concerné par l'évènement.

La liste ci-dessous s'applique à la pompe géothermique GEO (3) et ventilée dans les catégories suivantes :

| Info | Information  | Le fonctionnement normal n'est pas affecté et aucune information ne s'aff     |  |  |
|------|--------------|-------------------------------------------------------------------------------|--|--|
|      |              | à l'écran.                                                                    |  |  |
|      | Avertissemen | Le fonctionnement se poursuit, mais quelque chose ne fonctionne plus de façon |  |  |

t optimale. Alarme Le fonctionnement est partiel ou tout à fait interrompu, car il s'agit d'une

erreur grave qui requiert immédiatement une intervention rapide.

| ID | Туре | Texte affiché                                         | Description/cause                                                                                                    | Dépannage                                                                                                    |
|----|------|-------------------------------------------------------|----------------------------------------------------------------------------------------------------|----------------------------------------------------------------------------------------------------|
| 1  | Info | Démarrage de l'installation                           | La pompe à chaleur GEO est activée.                                                                                                    |                                                                                                    |
| 2  | Info | Arrêt de l'installation                               | La pompe à chaleur GEO est arrêtée.                                                                                                    |                                                                                                    |
| 5  |      | Erreur en temps réel base de<br>données (RTDB)        | Erreur dans le logiciel ou dans les<br>réglages.                                                                                                    | Vérifiez si le bon logiciel est installé.<br>Mettez à jour le logiciel et effectuez<br>une réinitialisation du commutateur<br>DIP 1.<br><i>NB! Notez les réglages du</i><br><i>ventilateur pour la ventilation car ils</i><br><i>doivent être réinitialisés après la</i><br><i>réinitialisation</i> |
| 18 |      | Trop de démarrages du compresseur                     | Le compresseur a été démarré plus<br>de 12 fois en une heure.                                                                                                   | Vérifiez « Intervalle entre<br>démarrages du compresseur »<br>(réglage d'usine 20 minutes) et<br>« Délai minimal d'extinction du<br>compresseur 15 minutes.                                                                                                    |
| 19 |      | Erreur d'initialisation du logiciel                   | Logiciel différent sur circuit imprimé<br>et écran.                                                                                                    | Mettre à jour le logiciel.                                                                                                    |
| 24 | Info | Démarrage trop lent de la fonction                    |                                                                                                    | Éteindre et allumer l'installation.<br>Si l'erreur se répète, contactez<br>l'installateur.                                                                                                    |
| 28 | Info | Unité Esclave connectée                               | L'unité esclave a été raccordée.                                                                                                    |                                                                                                    |
| 29 | Info | Perte de communication avec l'unité<br>esclave        | La communication avec l'unité<br>esclave est perdue.                                                                                                    | Vérifier les connexions de<br>communication et s'il y a une tension<br>d'alimentation sur toutes les unités.                                                                                                    |
| 44 |      | Erreur de l'anode du ballon d'eau<br>chaude sanitaire | Erreur de l'anode du ballon d'eau<br>chaude sanitaire SHW.                                                                                                    | Remplacer l'anode et contrôler le<br>suivi de l'anode.                                                                                                    |
| 45 | Info | Démarrer la fonction anti-<br>légionellose            | La fonction anti-légionellose du<br>ballon d'eau chaude sanitaire SHW a<br>démarré.                                                                             |                                                                                                    |
| 46 |      | Erreur de la fonction anti-<br>légionellose           | La fonction anti-légionellose pour le<br>ballon d'eau chaude SHW n'a pas pu<br>être activée après 20 tentatives ou<br>le délai maximal de 5 heures a<br>expiré. | Réglez l'heure du démarrage, la nuit<br>par ex., afin qu'il y ait suffisamment<br>de temps pour faire redémarrer la<br>fonction anti-légionellose.                                                                                                    |
| 62 |      | Erreur de base de données                             |                                                                                                    | Contactez l'installateur.                                                                                                    |
| 65 |      | Type d'unité esclave modifié                          | Le type d'unité esclave a été<br>modifié.                                                                                                    | Vérifier les paramètres du<br>commutateur DIP.                                                                                                    |

### Compact P / Compact P Polar GEO (Francais) BY NILAN

| 66 | •    | Erreur de haute pression au niveau<br>du compresseur              | Erreur de haute pression au niveau<br>du compresseur du GEO, due à un<br>mauvais flux dans le circuit de<br>chauffage central.                                                                                | Vérifier que la pompe de circulation<br>fonctionne.<br>Nettoyer le filtre d'impuretés.<br>Ventilez le circuit de chauffage<br>central afin qu'il n'y ait pas d'air dans<br>le système.<br>Vérifier que la pression est correcte.<br>Une pression trop basse peut être<br>due à des fuites dans le circuit de<br>chauffage central.   |
|----|------|-------------------------------------------------------------------|----------------------------------------------------------------------------------------------------|----------------------------------------------------------------------------------------------------|
| 67 |      | Erreur de naute pression au niveau<br>du compresseur              | Erreur de dasse pression au niveau<br>du compresseur du GEO, due à un<br>mauvais flux dans le circuit de<br>saumure.                                                                                          | fonctionne.<br>Nettoyer le filtre d'impuretés.<br>Purgez le circuit d'eau glycolée afin<br>qu'il n'y ait pas d'air dans le système.<br>Vérifier que la pression est correcte.<br>Une pression trop basse peut être<br>due à des fuites dans le circuit de<br>saumure.<br>Vérifiez que le mélange antigel<br>fonctionne correctement. |
| 68 | Info | Rafraîchir et chauffer en même<br>temps                           |                                                                                                    |                                                                                                    |
| 74 |      | Fuite au niveau du circuit de<br>saumure GEO                      | Fuite au niveau du circuit de<br>saumure GEO (serpentin enfoui).                                                                                                    | Vérifier la présence éventuelle de<br>fuites dans le circuit de saumure.                                                                                                    |
| 77 |      | Erreur grave de klixon                                            | L'onduleur ou le klixon est désactivé<br>en raison d'une surcharg suite à un<br>défaut pendant 40 minutes.                                                                                                    | Vérifier les paramètres de<br>température.                                                                                                    |
| 78 |      | Erreur de klixon                                                  | L'onduleur est en auto-protection ou<br>le compresseur Clixon est éteint.<br>Redémarre automatiquement au<br>bout de 10 minutes                                                                               | Vérifier les réglages du<br>fonctionnement.<br>Vérifiez que la température<br>souhaitée n'est pas réglée trop haut.                                                                                                    |
| 79 |      | Avertissement de haute pression du<br>compresseur                 | Température trop élevée en aval du<br>condenseur (3 fois défaut 66).                                                                                                    | Vérifiez le début de la saumure et<br>les réglages de température.                                                                                                    |
| 81 | Info | Chauffage d'appoint électrique dans<br>ballon d'eau chaude allumé | Le chauffage d'appoint électrique du<br>ballon d'eau chaude SHW a été<br>allumé.                                                                                                    |                                                                                                    |
| 82 | Info | Chauffage d'appoint électrique dans<br>ballon d'eau chaude allumé | Le chauffage d'appoint électrique du<br>ballon d'eau chaude SHW a été<br>désactivé.                                                                                                    |                                                                                                    |
| 83 | Info | Chauffage d'appoint électrique du<br>chauffage central activé     | Le chauffage d'appoint électrique du<br>chauffage central a été allumé.                                                                                                    |                                                                                                    |
| 84 | Info | Chauffage d'appoint électrique du<br>chauffage central activé     | Le chauffage d'appoint électrique du chauffage central a été éteint.                                                                                                    |                                                                                                    |
| 85 |      | Logiciel esclave pas en phase avec le<br>maître                   | La version du logiciel de l'unité<br>esclave n'est pas la même que la<br>version de l'unité maître.                                                                                                    | Mettez le logiciel à jour afin qu'ils<br>soient en phase.                                                                                                    |
| 86 |      | RTDB esclave pas en phase avec<br>RTDB maître                     | La version RTDB esclave n'est pas la<br>même que le maître.                                                                                                    | Mettre le logiciel à jour afin qu'ils<br>soient en phase.                                                                                                    |
| 87 |      | (T17) La pompe à chaleur est trop<br>chaude                       | Arrête la production d'eau chaude<br>via ECS / ECS en raison d'une<br>surchauffe. Basculement vers le<br>chauffage par le sol et retour à la<br>production d'eau chaude lorsque<br>T17 est inférieur à 50 ° C | Vérifiez les réglages.                                                                                                    |

Nilan A/S Nilanvej 2 8722 Hedensted Danmark Tlf. +45 76 75 25 00 Fax +45 76 75 25 25 nilan@nilan.dk www.nilan.dk Doc. no.S32\_Compact-P-GEO\_FR

Nilan A/S décline toute responsabilité en cas d'erreur ou de manquement dans les supports d'information imprimés ou en cas de pertes ou de détériorations occasionnées par les documents publiés, que ce soit en raison d'une erreur ou d'une imprécision dans les documents ou pour tout autre motif. Nilan A/S se réserve le droit, sans préavis, de modifier ses produits et manuels d'utilisation. Toutes les marques sont la propriété de Nilan A/S, tous droits réservés.